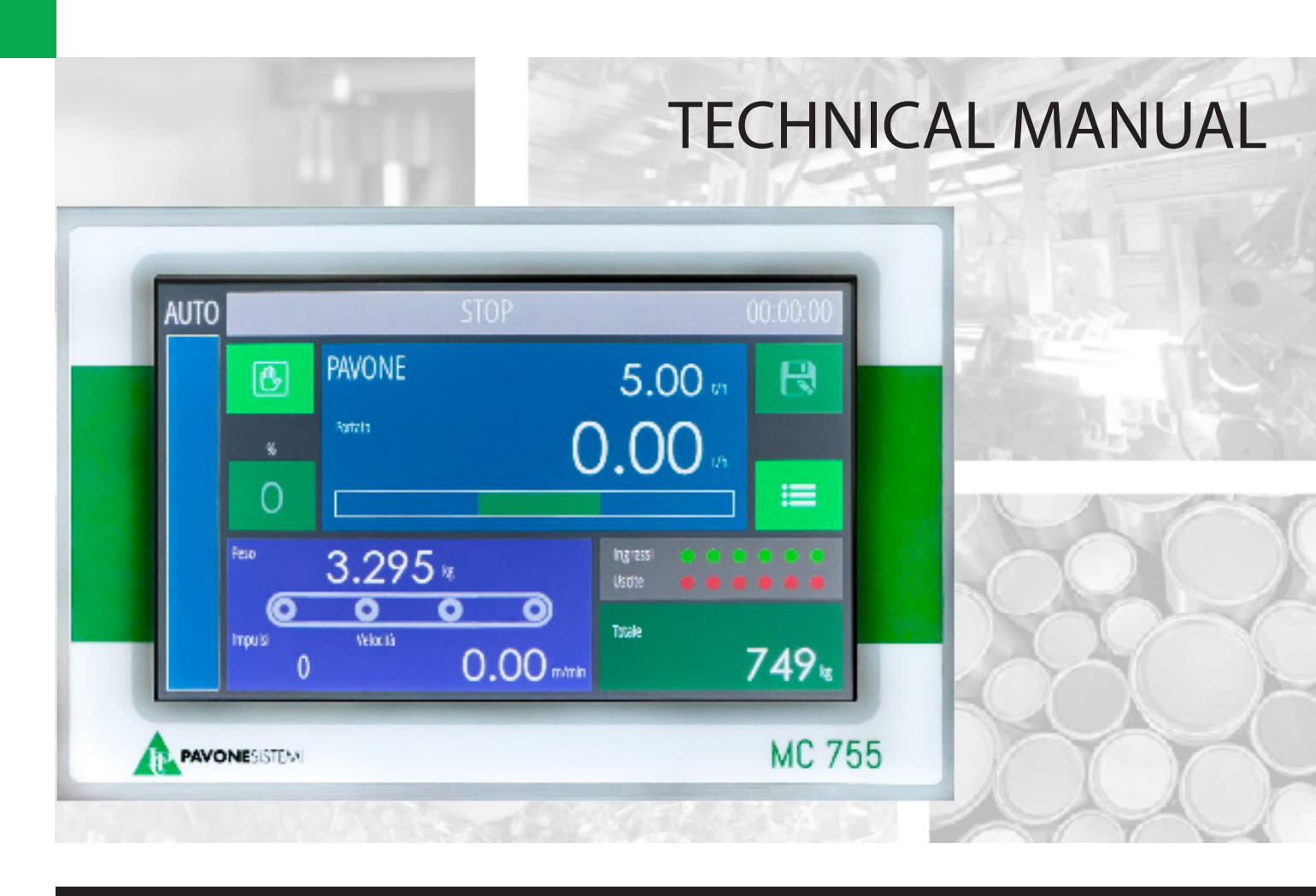

# MC 755Belt

Software version 400.01

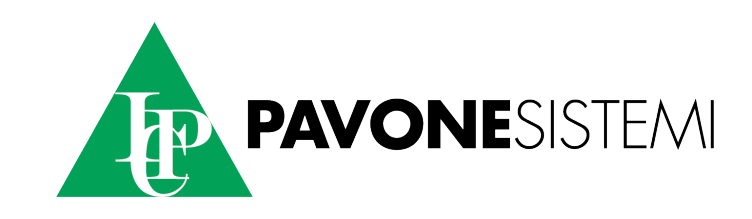

### INDEX

### **INSTRUMENT FEATURES**

| EU Declaration of conformity (DoC) | 5 |
|------------------------------------|---|
| TECHNICAL FEATURES                 | 6 |
| SYMBOLS                            | 8 |
| WARNINGS                           | 8 |
| ASSEMBLING THE INSTRUMENT          | 9 |
| INSTRUMENT IDENTIFICATION PLATE    | 9 |
| BACK PANNEL                        | 9 |

### CONNECTIONS

| POWER SUPPLY TO THE INSTRUMENT 1                              | 0  |
|---------------------------------------------------------------|----|
| LOAD CELL CONNECTION 1                                        | 0  |
| ANALOG INPUT CONNECTION (OPTIONAL) 1                          | 1  |
| LOGIC INPUT CONNECTION (UPPER TERMINAL BLOCK) 1               | 1  |
| LOGIC OUTPUT CONNECTION (UPPER TERMINAL BLOCK) 1              | 1  |
| ANALOG OUTPUT CONNECTION (2ND OPTIONAL OUTPUT)                | 2  |
| ENCODER INPUT CONNECTION 1                                    | 3  |
| RS232 SERIAL CONNECTION (SIDE TERMINAL BLOCK) 1               | 3  |
| RS485 SERIAL CONNECTION (SIDE TERMINAL BLOCK) 1               | .4 |
| USB HOST ( Specification 2.0 compliant; up to 480 Mbps) 1     | .4 |
| USB HOST ( Specification 2.0 compliant; full speed 12 Mbps) 1 | .4 |
| ETHERNET CONNECTION 1                                         | 5  |
| PROFINET CONNECTION (OPTIONAL) 1                              | .6 |
| ETHERNET/IP CONNECTION (OPTIONAL) 1                           | .6 |
| ETHERCAT CONNECTION (OPTIONAL) 1                              | .6 |
| MAC ADDRESS IN INDUSTRIAL ETHERNET FIELDBUS INSTRUMENTS 1     | .7 |
| CONNECTION SUMMARY 1                                          | 8  |

| HARDWARE TROUBLESHOOTING GUIDE           | 19 |
|------------------------------------------|----|
| MAIN SCREEN                              | 20 |
| STATUS BAR                               | 20 |
| MC755 PARAMETER STRUCTURE AND NAVIGATION | 21 |
| ELECTRONIC IGNITION                      | 21 |
| GENERAL DATA VIEW                        | 21 |
| HOW TO ACCESS THE SETUP MENU             | 22 |
| PARAMETER PROGRAMMING MODE               | 22 |

#### DIALS

| DIAL: TOTAL                                   | 23 |
|-----------------------------------------------|----|
| DIAL: SETPOINT                                | 23 |
| DIAL: HOURLY FLOW                             | 24 |
| CURRENT WEIGHT DIAL                           | 25 |
| DIAL WEIGHT DOSED IN THE LAST SAMPLING PERIOD | 25 |

### MENU

| MC755 MENU PROGRAMMING LEVELS         | . 26 |
|---------------------------------------|------|
| ACCESS TO THE MENU                    | . 26 |
| JSER MENU                             | . 26 |
| FECHNICAL MENU                        | . 26 |
| rest menu – (Access only if expert)   | . 27 |
| SYSTEM MENU – (ACCESS ONLY IF EXPERT) | . 27 |

### TABLES

| SYSTEM SETUP NAVIGATION TABLE | 28 |
|-------------------------------|----|
| MAIN MENU NAVIGATION TABLE    | 28 |
| INFO MENU NAVIGATION TABLE    | 29 |
| TEST MENU NAVIGATION TABLE    | 29 |

| USER MENU NAVIGATION TABLE      |    |
|---------------------------------|----|
| NAVIGATION TABLE TECHNICAL MENU | 31 |

### PROCEDURES

| WEIGHT CALIBRATION PROCEDURE             | 33 |
|------------------------------------------|----|
| CALIBRATION PROCEDURE WITH KNOWN WEIGHTS | 33 |
| BELT RESET PROCEDURE                     | 34 |
| BELT CALIBRATION PROCEDURE               | 35 |
| SETPOINT DIAL                            | 36 |
| HOURLY FLOW DIAL                         | 36 |
| TOTAL DIAL                               | 36 |
| TEST PROCEDURE (SIMULATION)              | 37 |
| DATALOGGER                               | 38 |
| FILE MANAGEMENT                          | 39 |
| USB MEMORY                               | 39 |
| CONFIGURATION FILES                      | 39 |
| FIRMWARE UPDATE                          | 39 |
| COMMUNICATION PORTS                      | 40 |
| SERIAL PROTOCOL FOR REPEATER             | 41 |
| ASCII SERIAL PROTOCOL                    | 41 |
| COMMUNICATION STRING FORMAT              | 42 |
| MODBUS RTU / MODBUS TCP                  | 46 |
| MASTER/SLAVE PROTOCOL                    | 49 |
| PROFINET – ETHERNET/IP                   | 50 |
| INPUT DATA AREA                          | 51 |
| OUTPUT DATA AREA                         | 53 |
| COMMAND REGISTER / DATA REGISTER         | 54 |

### EU Declaration of conformity (DoC)

We

### Pavone Sistemi s.r.l.

Via Tiberio Bianchi, 11/13/15

20863 Concorezzo, MB

declare that the DoC issued under our sole responsibility and belongs to the following product:

Apparatus model/Product: MC755

Type: Weighing instrument

The object of the declaration described above used as indicated in the installation manual and use, is in conformity with the relevant Union harmonisation legislation:

Directive EMC 2014/30/EU Electromagnetic Compatibility

The following harmonized standards and technical specification have been applied:

EN 61000-6-2:2005 EN 61000-6-3:2007 + A1 2011

Directive LVD 2014/35/EU Low Voltage Directive

The following harmonized standards and technical specification have been applied:

EN 61010-1:2011

Signed for end on behalf of: Concorezzo: 01/12/2024

Di Reda Donațo - Manager

### **TECHNICAL FEATURES**

| CHARACTERISTICS          | DESCRIPTION                                                                                                    |
|--------------------------|----------------------------------------------------------------------------------------------------|
| Load cell input          | <ul> <li>Integrated 24-bit A/D converter up to 1000 conv./sec</li> <li>Cell power supply: 5 Vdc 240 mA (max 16 cells of 350 ohm), protected from short circuit</li> <li>Measuring range: -7.8 mV/V ÷ +7.8 mV/V</li> <li>Input sensitivity: 0.02 uV min</li> <li>Linearity: &lt; 0.01% FS</li> <li>Thermal drift: &lt; 0.001 % FS / degC</li> <li>Internal resolution: &gt; 16,000,000 points</li> <li>Selectable division values: 0.0001 ÷ 50</li> </ul> |
| Encoder input            | <ul> <li>N° 1 incremental encoder input 2 phases (up-down, A-B)</li> <li>Encoder power supply 24Vdc (100mA max) protected from external short circuits</li> <li>Frequency 2 KHz max</li> </ul>                                                                                                    |
| Logic inputs / outputs   | No. 6 opto-isolated digital outputs (clean contact) on bo-<br>ard (max 30 Vdc, 0.1 A each) No. 6 opto-isolated digital<br>inputs on board (7.5 ÷ 24 Vdc PNP)<br>Expandable I/O with optional external modules mounted<br>on the back of the panel.                                                                                                    |
| Analog inputs / outputs  | N° 2 isolated analog outputs (0-10 V / 4-20mA) (second output optional) N° 1 analog input (0-10V / 4-20mA) optional.                                                                                                    |
| Power supply             | 10÷30 Vdc 10W max isolated                                                                                                    |
| Display                  | 7" backlit color TFT LCD 800 x 480 pixels. Viewing area size 152 x 92 mm                                                                                                    |
| Keyboard                 | Resistive touch panel integrated in the LCD, with sound feedback (buzzer)                                                                                                    |
| Container                | Made of aluminum with polycarbonate front film and with<br>gasket for recessed installation. External dimensions:<br>202 x 133 mm<br>Recessed installation: 186 x 117 mm, depth: 36 mm +<br>10 mm terminal block space.                                                                                                    |
| Connections              | Removable screw terminal blocks pitch 5.08 mm for<br>power supply, load cells, serial, encoder, logic I/O and<br>analog I/O.<br>Specific connectors for communication ports (RJ45, USB<br>Type A and USB Type B).                                                                                                    |
| Communication interfaces | Removable screw terminal blocks pitch 5.08 mm for<br>power supply, load cells, serial, encoder, logic I/O and<br>analog I/O.<br>Specific connectors for communication ports (RJ45, USB<br>Type A and USB Type B).                                                                                                    |

| CPU and memories             | Removable screw terminal blocks pitch 5.08 mm for<br>power supply, load cells, serial, encoder, logic I/O and<br>analog I/O.<br>Specific connectors for communication ports (RJ45, USB<br>Type A and USB Type B). |
|------------------------------|----------------------------------------------------------------------------------------------------|
| Metrological characteristics | CE-M approved (OIML R-76 / EN45501) NAWI Accuracy<br>class: III<br>nmax ≤ 10000 divisions at single weighing range nmax<br>≤ 3000 divisions at multiple ranges (multirange)                                       |
| Operating temperature        | - 10°C ÷ + 40°C                                                                                                    |
| Storage temperature          | - 20°C ÷ + 70°C                                                                                                    |
| Insulation                   | Class I                                                                                                    |
| Front protection degree      | IP65                                                                                                    |

#### **SYMBOLS**

Following are the symbols used throughout the manual to call reader's attention:

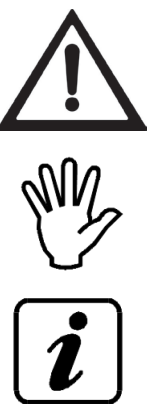

Warning! This operation shall be carried out by qualified staff.

Pay special attention to the following points.

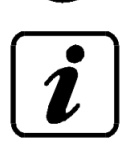

Further details.

ATTENZIONE:

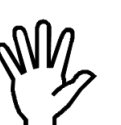

To clean the panel, use a smooth cloth possibly neutral soap. While cleaning it instrument must be turned off.

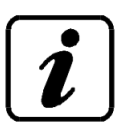

Environmental pollution level: 2

#### WARNINGS

- This manual provides texts and pictures to inform the operator about all prescriptions and criteria necessary for installing and using this instrument.

- The equipment shall be installed only by gualified personnel that must have read this manual. With the expression "qualified personnel" is meant the personnel that has been trained and thus expressly authorised to carry out the installation by the person in charge for the system safety.

- Power the instrument with a voltage value within the limits specified in the features.

- The user must make sure that the installation is carried out in compliance with the relevant rules in force.

- Please contact the nearest Assistance Centre for every fault you find. Any attempt of disassembly or change that has not been previously authorised will null and void the warranty and will release the Manufacturer from any responsibility.

- The purchased instrument has been designed and produced to be used in the weighing and metering processes thus any improper use will release the Manufacturer from any responsibility.

#### **ASSEMBLING THE INSTRUMENT**

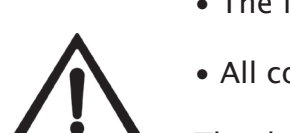

• The following procedures must be performed by specialized personnel.

• All connections must be carried out with the device powered off.

The device is installed in a panel cutout with a drilling template of 190 x 117 mm and is fixed using the 4 tightening screws provided.

• Do not install the device near power equipment (motors, inverters, con tactors, etc.) or any devices that do not comply with CE standards for electromagnetic compatibility.

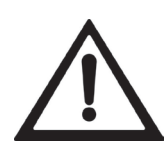

• The connection cable for load cells must have a maximum length of 140m/mm<sup>2</sup>.

• The RS232 serial line must have a maximum length of 15 meters (EIA RS-232-C standards).

• The warnings indicated for connecting the individual peripherals must be observed.

#### **INSTRUMENT IDENTIFICATION PLATE**

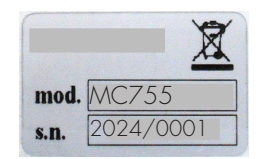

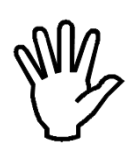

It is important to provide the following data when requesting information or instructions regarding the device, along with the program number and version, which are indicated on the manual cover and displayed when the device is powered on.

**BACK PANNEL** 

| 1 2 3 4 5 6 7 8 9 10 11<br>1 2 3 4 5 6 7 8 9 10 11<br>1 5 8 5 9 10 11<br>1 5 8 5 8 5 9 10 11<br>1 5 8 5 9 10 11<br>1 5 8 5 9 10 11 10 11<br>1 5 8 5 9 10 11 10 10 10 10 10 10 10 10 10 10 10 | 12 13 14 15 16 17 18 19 20 21 22 23 24 |
|----------------------------------------------------------------------------------------------------|----------------------------------------|
| USB<br>R<br>R<br>R<br>R<br>R<br>R<br>R<br>R<br>R<br>R<br>R<br>R<br>R                                                                                                    | PAVONESISTEM<br>FIELDBUS               |

### POWER SUPPLY TO THE INSTRUMENT

- The device is powered through terminals 23 and 24.
- The power cable must be routed separately from other cables with
- different voltages, load cell cables, and logical input/output cables.

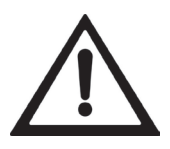

| NUM. | Terminal block<br>UPPER<br>13 poles pitch 5.08 mm |
|------|---------------------------------------------------|
| 23   | +10÷30 Vdc 10W                                    |
| 24   | 0                                                 |

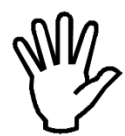

• The zero wire (terminal 24) is not connected to the metallic enclosure. Connect the metallic enclosure to the ground using a fixing screw.

#### LOAD CELL CONNECTION

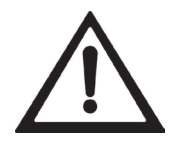

• The load cell cable must not be routed alongside other cables (e.g., relay output cables or power cables) but must follow its own path.

• Any load cell cable extensions must be carefully shielded, respecting the color codes, and using cables provided by the manufacturer. Extension must be soldered or connected using support terminals or the provided junction box.

•The load cell cable must not have more conductors than required (4 or 6). In the case of a 6-conductor cable where only 4 are used (power and signal), connect the reference wires to the respective power wire polarities.

A maximum of 8 load cells of 350 ohms each can be connected in parallel. The load cells are powered with 5 VDC and are protected from temporary short circuits. The device supports load cells with sensitivities from 1 mV/V to 7.8 mV/V. The load cell cable must be connected to terminals 36 through 41 of the lower removable terminal block.

|      |                                                  |                              | SIGNAL-           |  |
|------|--------------------------------------------------|------------------------------|-------------------|--|
| NUM. | Terminal block<br>LOWER 8 poles<br>pitch 5.08 mm | 4-WIRE<br>CELL<br>CONNECTION | POWER +           |  |
| 36   | Power Cell –                                     | connection                   | DOWER             |  |
| 37   | Power Cell +                                     |                              | FOWER -           |  |
| 38   | Reference Cell +                                 |                              | – Signal<br>+ EXC |  |
| 39   | Reference Cell -                                 | 6-WIRE<br>CFLI               | + Sense           |  |
| 40   | Signal Cell -                                    | CONNECTION                   | + Signal          |  |
| 41   | Signal Cell +                                    |                              | – Sense<br>– EXC  |  |

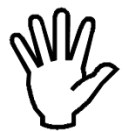

Connect the load cell cable shield to terminal 24 (-Instrument Power).

### ANALOG INPUT CONNECTION (OPTIONAL)

When configured, the device accepts an analog signal (not optoisolated) in current or voltage.

NOTE: The standard configuration is made in the laboratory.

#### Caratteristiche:

• Voltage analog input: Jumpers JP14 and JP15 to the RIGHT - range 0-10V or 0-5V.

 Current analog input: Jumpers JP14 and JP15 to the LEFT – range 0–20mA or 4-20mA.

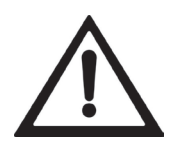

 Use a shielded cable for connection and connect the shield to terminal 24 (-Instrument Power).

 Analog transmission may be sensitive to electromagnetic disturbances, so cables should be as short as possible and follow a separate path.

| NUM. Terminal Block<br>Lower<br>8 poles pitch 5.08 r |           |
|------------------------------------------------------|-----------|
| 34                                                   | Ana. IN + |
| 35                                                   | Ana. GND  |

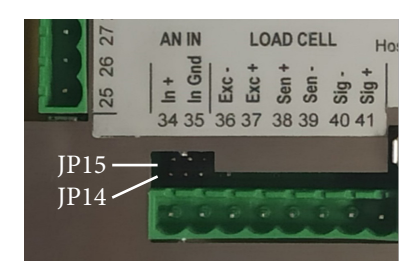

### LOGIC INPUT CONNECTION (UPPER TERMINAL BLOCK)

Logical inputs are optoisolated from the device.

• Connection cables for logical inputs must not be routed alongside power or supply cables.

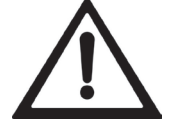

• Use the shortest possible connection cable.

To activate a logical input, connect it to the positive terminal of a 24VDC supply and connect the Common Inputs terminal to the negative of the same supply. Refer to the "Connection Summary" page at the end of this manual for details.

#### LOGIC OUTPUT CONNECTION (UPPER TERMINAL BLOCK)

Logical outputs are photorelays (clean contacts) with a single common terminal. Each contact has a capacity of 100mA / 30VDC. When the output is enabled, the contact closes (NA contact).

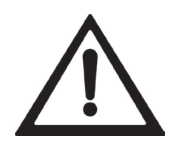

• The environment where the device is installed may typically be subject to strong magnetic fields and electrical disturbances caused by nearb machinery. Standard precautions should be taken to prevent interference with the signals of the precision electronic equipment (e.g., filters on relays, diodes on 24VDC relays, etc.).

Refer to the "Connection Summary" page at the end of this manual for details.

### ANALOG OUTPUT CONNECTION (2ND OPTIONAL OUTPUT)

When configured, the device provides two optoisolated analog outputs in current and voltage.

NOTE: The standard configuration is made in the laboratory.

Characteristics:

- Voltage analog output: Jumpers JP2 (Ana1) and JP7 (Ana2) to the RIGHT range 0-10V or 0-5V, minimum load 10K ohms.
- Current analog output: Jumpers JP2 (Ana1) and JP7 (Ana2) to the LEFT range 0-20mA or 4-20mA, maximum load 300 ohms.

• Use a shielded cable for connection and connect the shield to ter minal 24 (-Instrument Power).

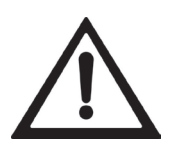

• Analog transmission may be sensitive to electromagnetic disturbances, so bles should be as short as possible and follow a se parate path.

Connection for 2-phase encoder (push-pull type)

| NUM. | Terminal block<br>UPPER<br>pitch 5.08 mm |
|------|------------------------------------------|
| 1    | Ana.2 OUT+                               |
| 2    | Ana.2 GND                                |
| 3    | Ana.1 OUT+                               |
| 4    | Ana.1 GND                                |

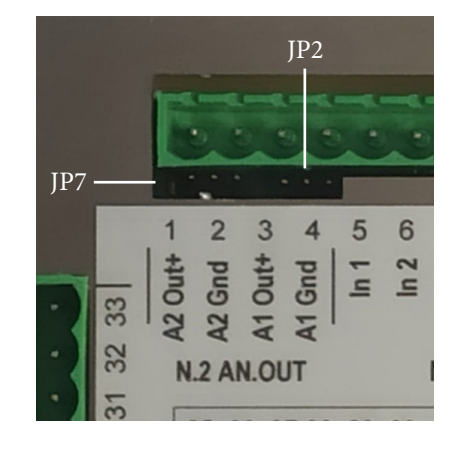

#### **ENCODER INPUT CONNECTION**

• The encoder cable must not be routed together with other cables (e.g., outputs connected to contactors or power supply cables) but must follow its own dedicated path.

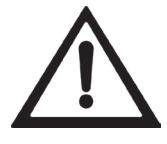

• Any extension connections of the encoder cable must be carefully shielded, respecting the color code and using the cable type provided by the manufacturer. Extension connections must be performed by soldering or using terminal blocks.

The maximum signal acquisition frequency of the encoder is 2 kHz. Install the encoder so as not to exceed this operating frequency. Example: if the resolution of the encoder is 10,000 pulses per revolution, the rotational speed must not exceed 12 rpm. The encoder acquisition is of the up-down type (counting in both rotation directions). For this reason, both phase wires (1 and 2) must be connected. The rotation direction is automatically recognized by the device. The power supplied to the encoder is the one provided by the device and is protected against external short circuits.

| NUM. | Terminal block<br>upper<br>9 poles pitch 5.08 mm |  |
|------|--------------------------------------------------|--|
| 19   | Encoder Vdc+                                     |  |
| 20   | Encoder GND                                      |  |
| 21   | Encoder PH. A                                    |  |
| 22   | Encoder PH. B                                    |  |

#### **RS232 SERIAL CONNECTION (SIDE TERMINAL BLOCK)**

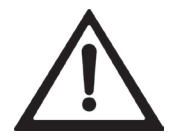

• To establish a serial connection, use a shielded cable, ensuring that the shield is connected to ground at only one of the two ends. If the cable has more conductors than those required, connect the unused conductors to the shield

• The RS232 serial connection cable must have a maximum length of 15 meters (EIA RS-232-C standards), beyond which the RS485 interface included in the device must be used.

• The cable must not be routed with other cables (e.g., outputs connected to contactors or power supply cables) but must preferably follow its own dedicated path.

• The PC used for the connection must comply with the EN 60950 standard. Below are the connections for the 9-pole lateral terminal block with a 5.08 pitch.

| NUM. | Terminal block<br>side<br>9 poles pitch 5.08 mm |
|------|-------------------------------------------------|
| 25   | COM1 RS232 TX                                   |
| 26   | COM1 RS232 RX                                   |
| 27   | COM2 RS232 TX                                   |
| 28   | COM2 RS232 RX                                   |
| 29   | GND                                             |

### **RS485 SERIAL CONNECTION (SIDE TERMINAL BLOCK)**

Using the RS485 serial interface, it is possible to establish serial connections over long distances (up to 1000 meters).

This type of connection also allows multiple devices to be connected to a MASTER unit (personal computer, PLC, etc.) using a single serial line and therefore only one serial port on the MASTER.

The maximum number of devices connected is 32. Naturally, the master unit must also be equipped with an RS485 serial interface; if not, one can be provided as an option.

• The serial connection cable must be suitable for RS485 serial

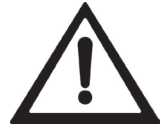

communications, consisting of one twisted pair for RS485 and its relative shielding.

• The cable must not be routed with other cables (e.g., outputs connected to contactors or power supply cables) but must preferably follow its own dedicated path. The PC used for the connection must comply with the EN 60950 standard.

Below are the connections for the 9-pole lateral terminal block with a 5.08 pitch.

| NUM. | Terminal block<br>side<br>9 poles pitch 5.08 mm |  |
|------|-------------------------------------------------|--|
| 30   | COM3 RS485 +                                    |  |
| 31   | COM3 RS485 -                                    |  |
| 32   | COM4 RS485 +                                    |  |
| 33   | COM4 RS485 -                                    |  |

#### USB HOST (Specification 2.0 compliant; up to 480 Mbps)

• Support for the USB Mass Storage Device class allows for reading and writing files on USB memory devices, such as pendrives.

• C It is also compatible with USB 3.0 drives that support backward compatibility with the USB 2.0 specification.

#### USB HOST (Specification 2.0 compliant; full speed 12 Mbps)

- Use this communication port to interface directly with a PC via a USB port.
- Use a standard USB cable for the connection.

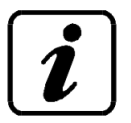

To connect the device via the USB device port, the appropriate driver for the operating system used must be installed. Follow the specific installation instructions.

ATTENTION: only one of the two USB connections should be active at any given time. This is because, at the hardware level, the two interfaces share the same lines, and simultaneous connections would cause usage problems.

#### **ETHERNET CONNECTION**

An Ethernet connector is always present.

#### Characteristics:

- Transmission speed:
- Network compatibility:
- Ethernet protocols:
- Communication mode:
- Indicator LEDs (2):
- Buffer size:
- Connection Timeout

100 Mbps Compatible with 10/100/1000 Base-T networks TCP, Modbus/TCP, UDP, IP, ICMP, ARP TCP server Ethernet line presence and communication/diagnostics

256 bytes

Min 30 seconds - Max 90 seconds

- Link Timeout (disconnected cable): 30 seconds

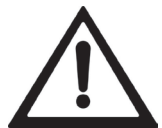

• The RJ45 Ethernet connection cable has a maximum length depending on the cable type. A standard shielded Cat5 cable can have a maximum length of approximately 180 m.

• It is possible to connect the Ethernet communication port directly to a PC without using other network devices (router, switch, hub, LAN bridge, etc.), but special RJ45 cables called "crossover" must be used.

• Normally, cables are of the "straight-through" type and allow connection to network devices such as routers or hubs but not direct connections between two PCs (although network cards with auto-sensing technology now exist, which recognize the cable type and connection type, allowing direct PC-to-PC connections even using non-crossover cables).

• Below are diagrams of the two cable types mentioned and their respective connection schemes.

• The cable must not be routed with other cables (e.g., outputs connected to contactors or power supply cables) but must preferably follow its own dedicated path.

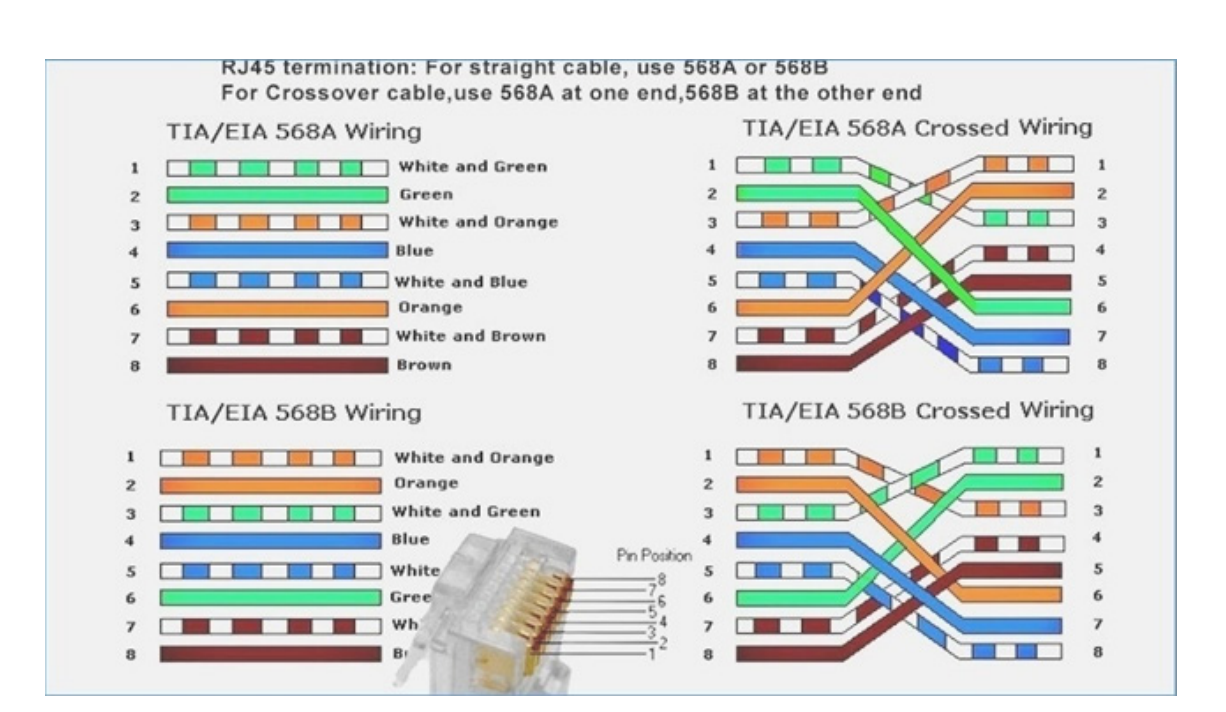

### **PROFINET CONNECTION (OPTIONAL)**

The Profinet connection is made using two RJ45 connectors. Refer to the previous page for connection notes and warnings.

#### Characteristics:

PROFINET IO Real Time (RT) communications. Up to 128 bytes of fieldbus I/O in each direction.

### **ETHERNET/IP CONNECTION (OPTIONAL)**

EtherNet/IP is a real-time industrial protocol based on Ethernet. Two RJ45 connectors are used, as with Profinet. Refer to the previous page for connection notes and warnings.

Characteristics::

10 and 100 Mbps operation, Full and Half Duplex. Up to 128 bytes of fieldbus I/O in each direction.

### ETHERCAT CONNECTION (OPTIONAL)

EtherCAT is a real-time industrial protocol based on Ethernet.

Two RJ45 connectors are used, as with Profinet. Refer to the previous page for connection notes and warnings.

The EtherCAT protocol requires that the RJ45 connectors have IN and OUT functions.

By connecting multiple MC755 devices in series, the MASTER must be connected to the IN of the first MC755, whose OUT will connect to the IN of the next device, and so on.

Of the two RJ45 connectors, the one on the left is OUT, and the one on the right is IN.

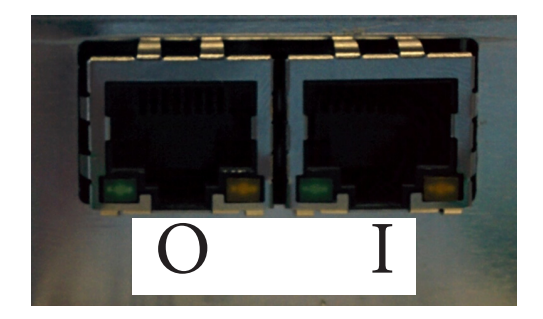

### **MAC ADDRESS IN INDUSTRIAL ETHERNET FIELDBUS INSTRUMENTS**

Devices with Industrial Ethernet protocols (Profinet, Ethernet/IP, EtherCAT) bear a label like the one shown in the figure.

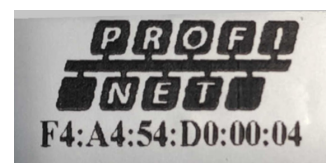

On the same Fieldbus label (in this example, Profinet), the MAC Address of the module is displayed.

### **CONNECTION SUMMARY**

Below is an illustration summarizing the connections to be made in the terminal blocks:

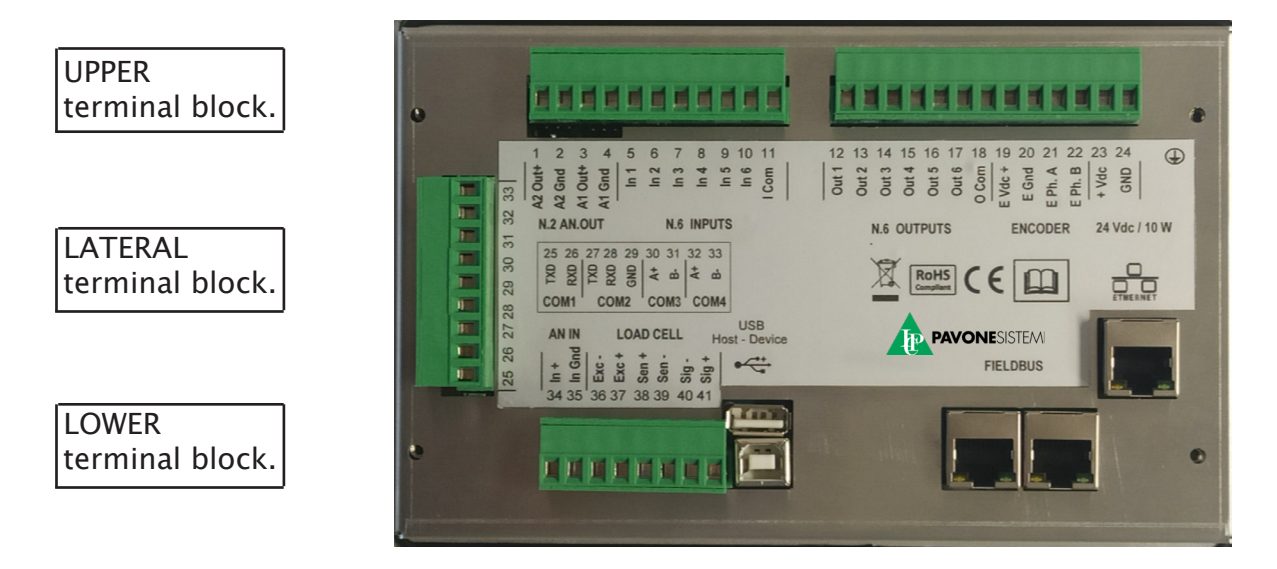

| NUM. | Terminal block<br>SIDE<br>pitch 5.08 mm |  |
|------|-----------------------------------------|--|
| 25   | COM1 RS232 TXD                          |  |
| 26   | COM1 RS232 RXD                          |  |
| 27   | COM2 RS232 TXD                          |  |
| 28   | COM2 RS232 RXD                          |  |
| 29   | GND                                     |  |
| 30   | COM3 RS485+                             |  |
| 31   | COM3 RS485-                             |  |
| 32   | COM4 RS485+                             |  |
| 33   | COM4 RS485-                             |  |

| NUM. | Terminal block<br>UPPER<br>pitch 5.08 mm |  |
|------|------------------------------------------|--|
| 1    | Analog 2 OUT+                            |  |
| 2    | Analog 2 GND                             |  |
| 3    | Analog 1 OUT+                            |  |
| 4    | Analog 1 GND                             |  |
| 5    | Input 1                                  |  |
| 6    | Input 2                                  |  |
| 7    | Input 3                                  |  |
| 8    | Input 4                                  |  |
| 9    | Input 5                                  |  |
| 10   | Input 6                                  |  |
| 11   | Common Inputs                            |  |

| NUM. | Terminal block<br>I. UPPER<br>pitch 5.08 mm |  |
|------|---------------------------------------------|--|
| 12   | Output 1                                    |  |
| 13   | Output 2                                    |  |
| 14   | Output 3                                    |  |
| 15   | Output 4                                    |  |
| 16   | Output 5                                    |  |
| 17   | Output 6                                    |  |
| 18   | Common Outputs                              |  |
| 19   | Encoder Vdc+                                |  |
| 20   | Encoder GND                                 |  |
| 21   | Encoder PH.A                                |  |
| 22   | Encoder PH.B                                |  |
| 23   | Power supply<br>+10÷30 Vdc                  |  |

| NUM. | Terminal block<br>LOWER<br>pitch 5.08 mm |
|------|------------------------------------------|
| 34   | Ana. Input +                             |
| 35   | Ana. Input GND                           |
| 36   | Power Cell –                             |
| 37   | Power Cell +                             |
| 38   | Reference Cell +                         |
| 39   | CCreference Cell -                       |
| 40   | Signal Cell -                            |
| 41   | Signal Cell +                            |

### HARDWARE TROUBLESHOOTING GUIDE

| PROBLEMS                                       | Possible Cause                                                                     | Remedy                                                                                                    |
|------------------------------------------------|------------------------------------------------------------------------------------|----------------------------------------------------------------------------------------------------|
| The instrument remains off                     | • The supply voltage is not as required.                                           | • Provide the correct supply voltage.                                                                                                    |
| The weight display is stuck                    | • The load cell is not fun-<br>ctioning properly or is not<br>correctly connected. | •Use a tester to ensure:<br>5V between Supply (+) and<br>(-).<br>5V between Reference (+)<br>and (-).<br>Millivolt movement between<br>Signal (+) and (-) when loa-<br>ding or unloading the load<br>cell. |
| Inputs and/or outputs do<br>not work correctly | • Wiring errors or incorrect software settings.                                    | • Use the I/O Test function<br>to verify the correct opera-<br>tion of inputs and outputs<br>and check the settings of<br>the specific program.                                                            |

#### **MAIN SCREEN**

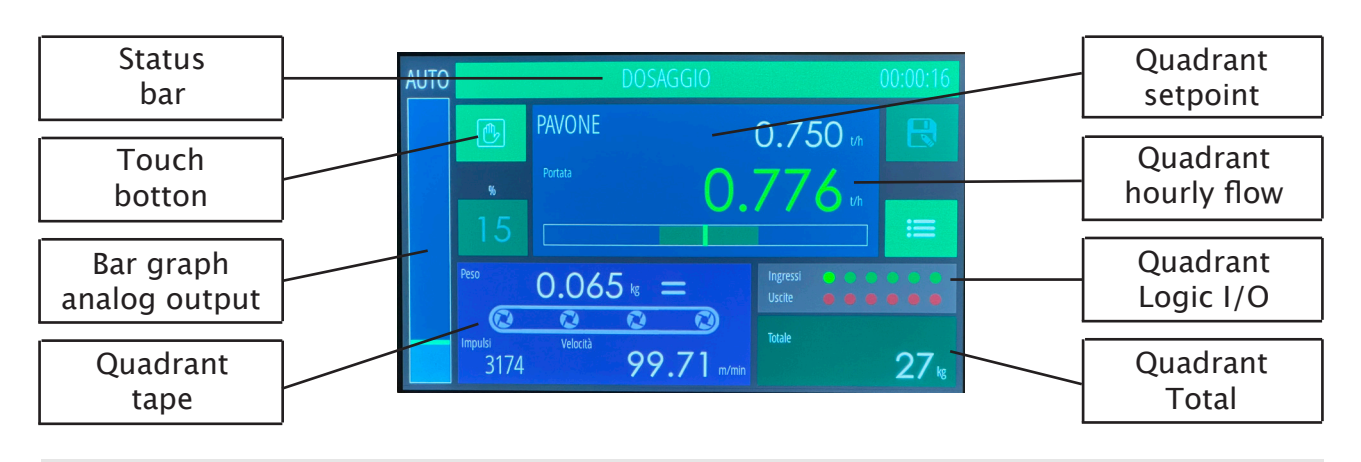

#### **STATUS BAR**

- Description of the status or alarm that occurred
- Dosing timer

Background color of the bar and message:

| MESSAGE                  | BACKGROUND<br>COLOR | CONDITION                                   |
|--------------------------|---------------------|---------------------------------------------|
| STOP                     | GREY                | Stop condition                              |
| DOSAGE                   | GREEN               | Dosage with automatic regulation            |
| DOSAGE                   | ORANGE              | Dosage with manual adjustment               |
| SIMULATION               | PURPLE              | Simulation procedure (test)                 |
| SYSTEM<br>CALIBRATION    | PURPLE              | System calibration procedure                |
| RESET TAPE               | PURPLE              | Procedure for resetting the belt weight     |
| WEIGHT ERROR             | RED                 | Load cell signal acquisition alarm          |
| FIELDBUS ERROR           | RED                 | Failure to communicate with fieldbus module |
| ERR CRC F-BUS            | RED                 | Fieldbus communication error                |
| NO FIELDBUS COM          | RED                 | Offline fieldbus network                    |
| ADJUSTMENT<br>IMPOSSIBLE | RED                 | Regulation alarm                            |
| FIXED WEIGHT             | RED                 | Weight alarm stuck                          |
| MINIMUM WEIGHT           | RED                 | Empty belt alarm while driving              |
| OUT OF TOLLER.           | RED                 | Hourly flow rate outside the set tolerance  |
| ENCODER ERROR            | RED                 | Encoder signal acquisition alarm            |

#### **MC755 PARAMETER STRUCTURE AND NAVIGATION**

### **ELECTRONIC IGNITION**

When switched on, the display temporarily shows an introductory screen, which indicates the firmware code and version.

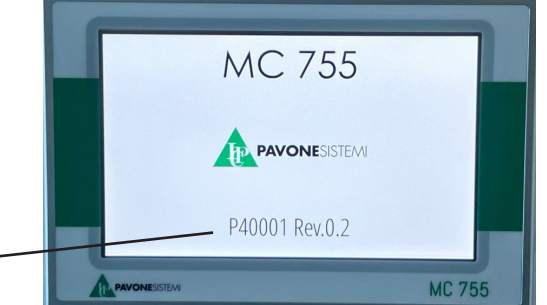

Firmware code

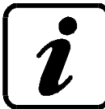

It is important to communicate the firmware code in case of request for information or indications regarding the instrument.

#### **GENERAL DATA VIEW**

The general display on the display is divided into quadrants, each dedicated to a measurement or parameter.

This is the standard display while driving and when stopped. Depending on the case, pressing the dial will access a dedicated screen with more details.

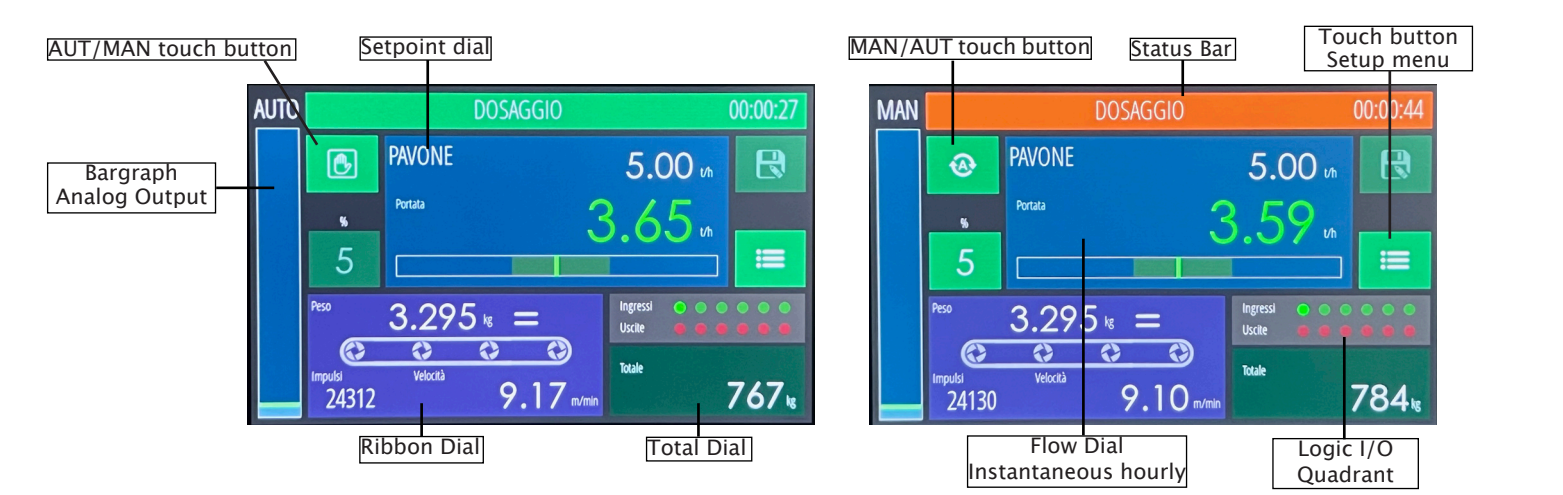

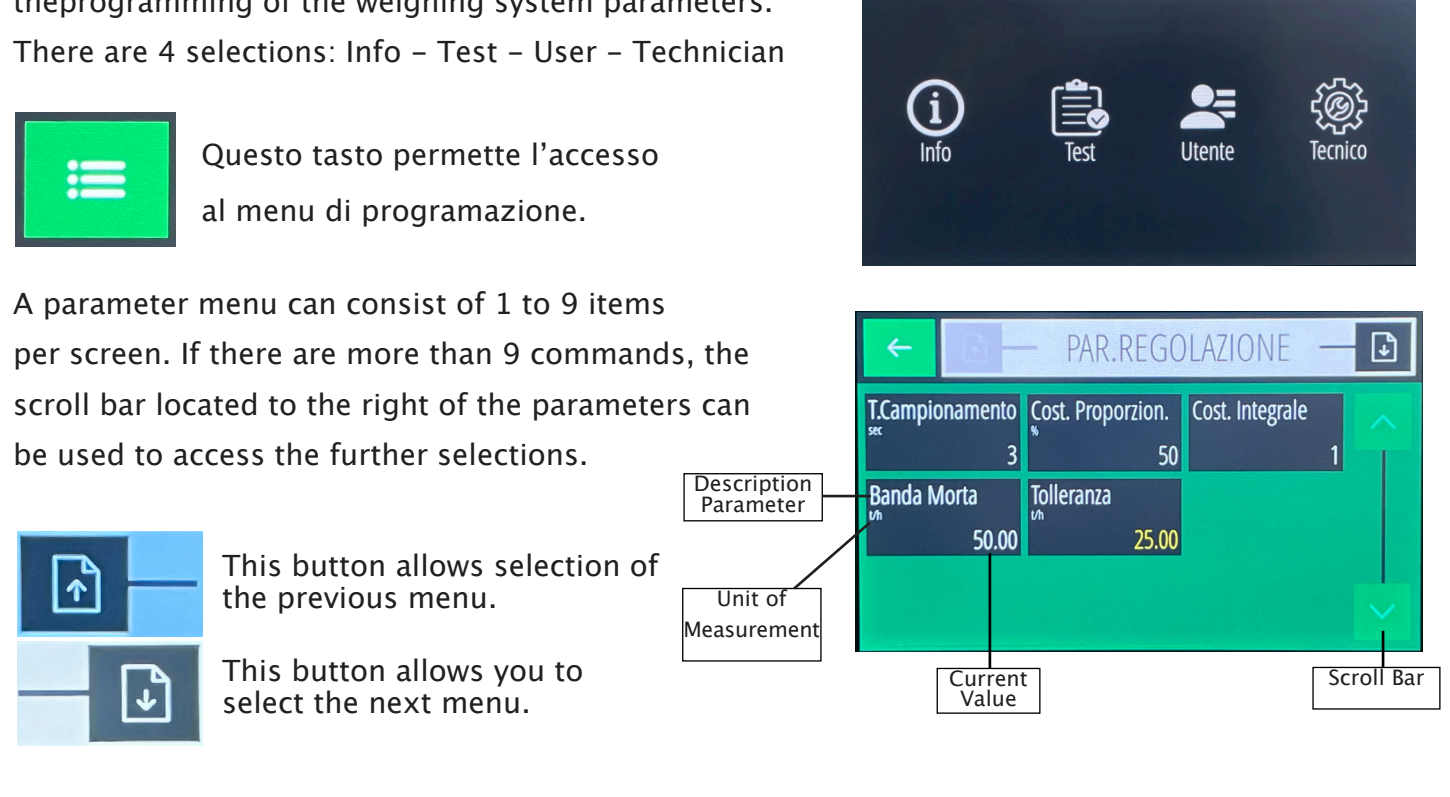

### HOW TO ACCESS THE SETUP MENU

MENU PRINCIPALE

4

By pressing the "Setup Menu Touch Key" you can access theprogramming of the weighing system parameters. There are 4 selections: Info – Test – User – Technician

### PARAMETER PROGRAMMING MODE

The parameter programming procedures are divided into 2 types: programming of numeric parameters and selection of parameters with a predetermined value.

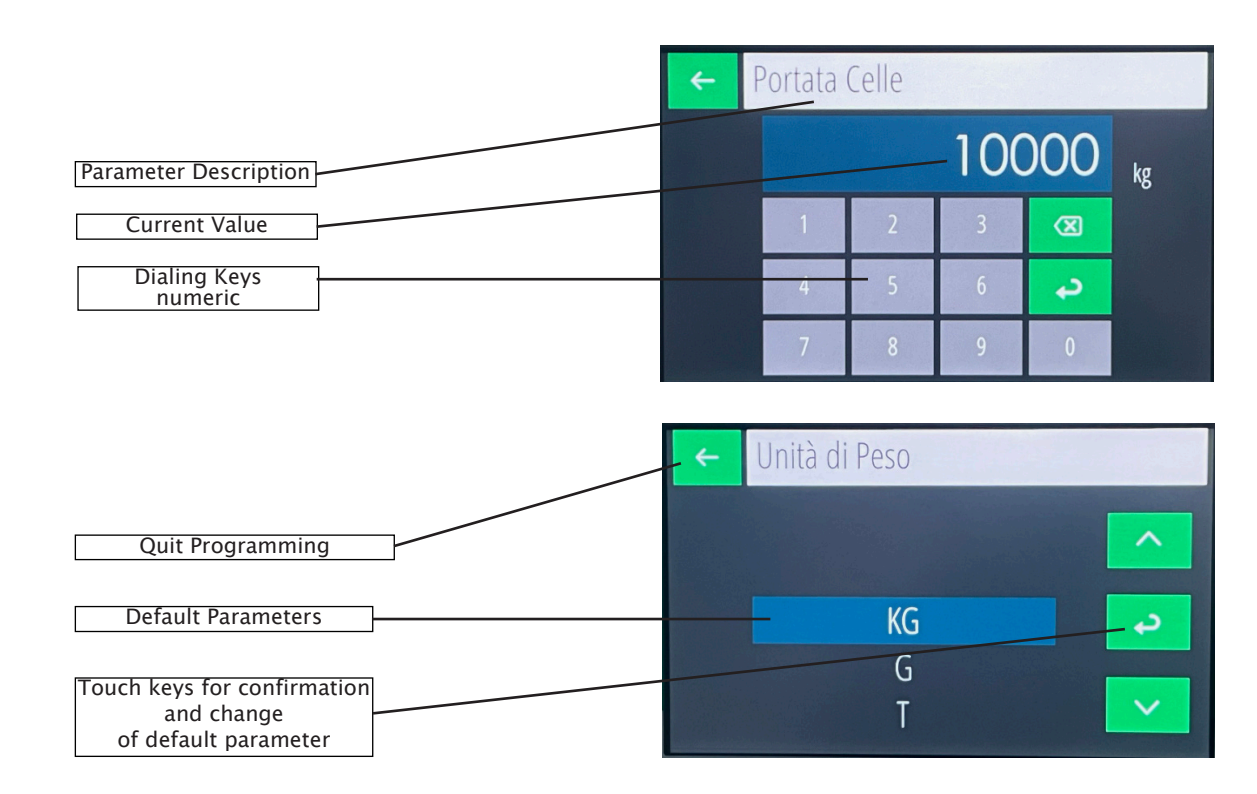

### **DIAL: TOTAL**

In the general screen, by pressing on the "Total" dial you access the detail screen where additional information is displayed.

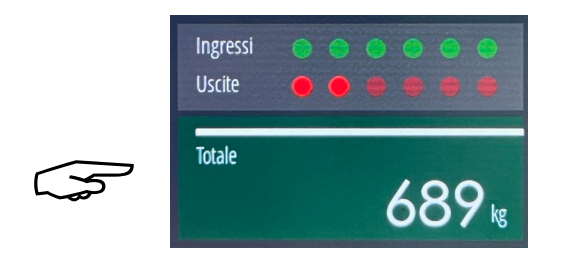

| Totale Gene | rale   | Totale Parzia | le   | Dosato |      |  |
|-------------|--------|---------------|------|--------|------|--|
| <b>`</b>    | 110.92 | **            | 2.44 | ~      | 0.00 |  |
| Set         |        | Preset        | -    | Coda   |      |  |
| *           | 0.00   | no.           | 0.00 | *      | 0.00 |  |

| Set    | Setpoint, total weight transported.<br>When the total reaches this value,<br>the relative output is activated |
|--------|----------------------------------------------------------------------------------------------------|
| Preset | When less than this value is missing<br>to reach the set, the relative output<br>is activated.                |
| Coda   | Output activation advance compared to the setpoint value                                                      |

By pressing the General Total or Partial Total dials you can reset the values of the stored totals.

### **DIAL: SETPOINT**

In the general screen, by pressing on the dial you access the flow set point detail screen, where you also access the programming of the setpoint values.

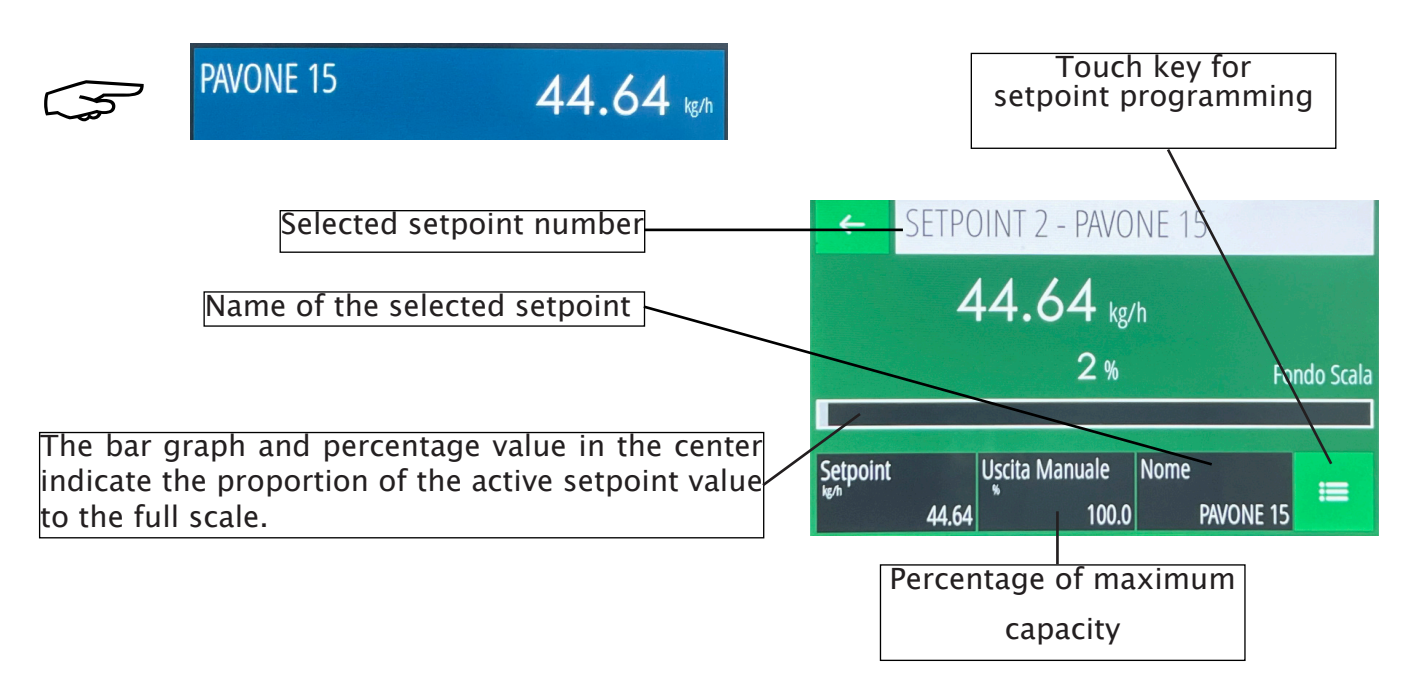

#### **DIAL: HOURLY FLOW**

In the general screen, by pressing the FLOW dial you access the instantaneous hourly flow rate detail screen, where additional information is displayed: graphic display of the flow rate over time, statistical data of max., average and min. flow rate.

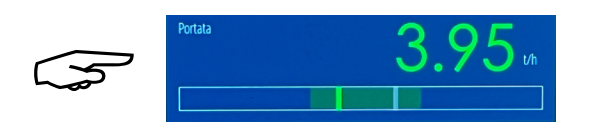

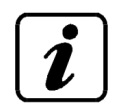

TECHNICAL NOTE: GRAPHIC REPRESENTATION OF HOURLY FLOW RATE

The graph represents 300 values, one value per second for 5 minutes, regardless of the sampling time.

When the graph is completed, the last third (50 values) are redrawn at the beginning and the representation continues from there.

The Max, Min and average values refer to the values represented in the graph.

The central reference line refers to the current flow setpoint, the lines above and below the central one represent the set tolerance, programmed, otherwise 25% del set.

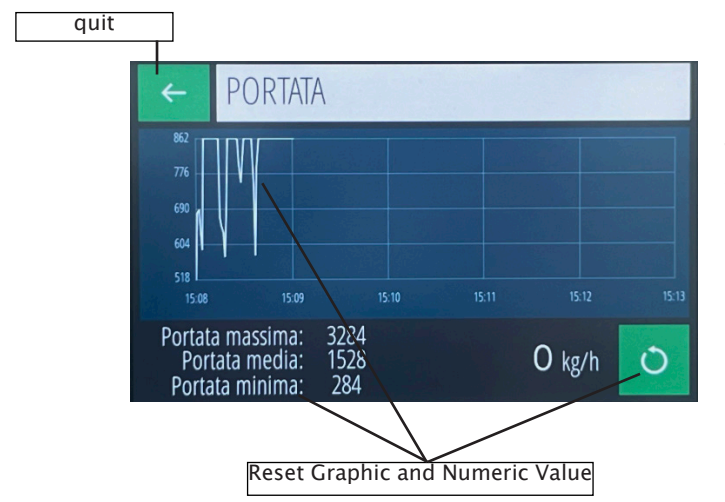

The display shows the current hourly flow values, the minimum, maximum values and the arithmetic mean of the previous instantaneous hourly flow values represented in the graph.

During operation in RUNNING the hourly flow rate value takes on different colors based on the following conditions.

The bar below the value during dosing indicates the deviation from the active setpoint, with a GREEN index. The GREY index indicates the previous value and therefore the variation, and is updated every 3 seconds.

| COLOR VALUE<br>RANGE | CONDITION                            |
|----------------------|--------------------------------------|
| WHITE                | In arrest condition                  |
| GREEN                | In dosing mode (automatic or manual) |
| RED                  | In a condition of out of tolerance   |

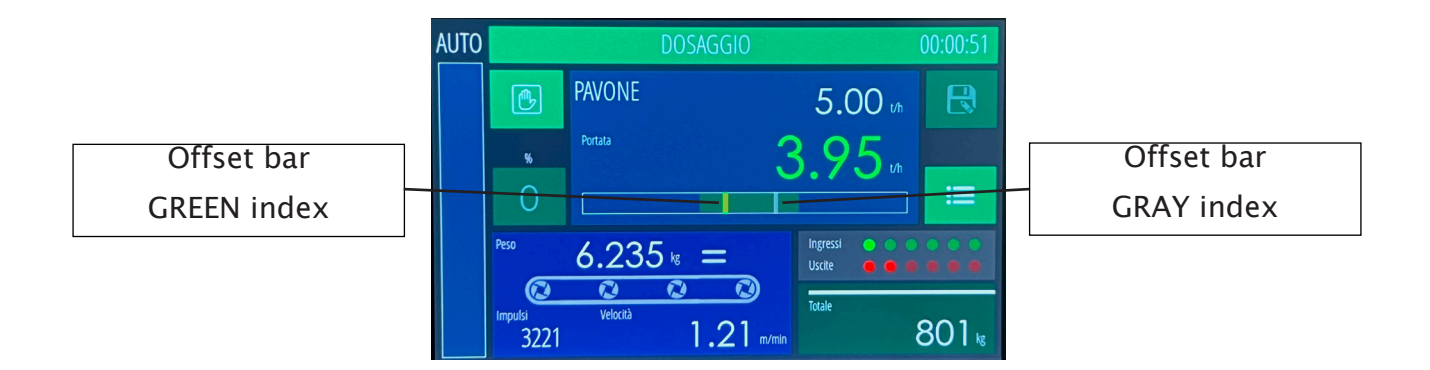

#### **CURRENT WEIGHT DIAL**

| Peso                        | 3.29     | 5 ks =                       |
|-----------------------------|----------|------------------------------|
| $\bigcirc$                  |          | $\bigcirc \bigcirc \bigcirc$ |
| <sup>Impulsi</sup><br>24312 | Velocità | 9.17 m/min                   |

This dial displays the current detected weight.

In case of load cells not connected or faulty connection cable, instead of the measurement the writing is indicated

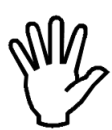

#### NO CONN.

If the weight is not calibrated, the flashing message NO CAL is displayed instead of the weight; the various serial protocols and the drive are also inhibited.

#### DIAL WEIGHT DOSED IN THE LAST SAMPLING PERIOD

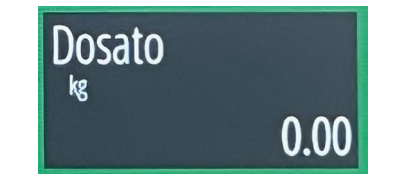

This dial, located within the total menu, displays the net weight dosed in the last sampling period, programmable in seconds from 3 to 120, expressed in the same unit as the current net weight.

### MC755 MENU PROGRAMMING LEVELS

The programmable parameters are organized in 3 different levels: User, Technician and Setup.

A programmable password can be enabled for each level to access the menu.

Modifying the parameters could compromise the operation of the machine, therefore it is recommended to do so only if you are an expert and in any case after having read the manual.

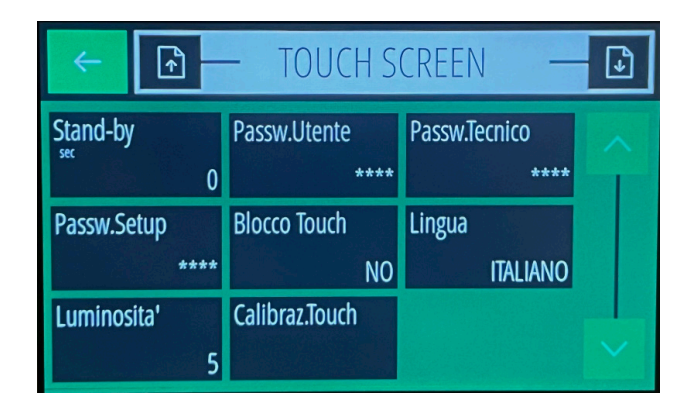

### ACCESS TO THE MENU

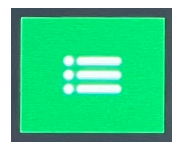

This button allows access to the User, Technician, Test and Info menus.

Pressing for 3 seconds determines access to the System Setup menu.

#### **USER MENU**

Contains the functions and parameters that can normally be changed by the operator based on work needs

- Regulation parameters
- I/O selections
- Operating times
- Variable filters

#### **TECHNICAL MENU**

Contains settings related to the type of machine and the operating mode, normally to be used during the start-up phase (recommended for expert personnel):

- Belt specifications
- System calibration
- Communication ports
- Touch screen
- Archives
- Date hours

### TEST MENU - (ACCESS ONLY IF EXPERT)

Contains the functions for checking the hardware parts of the MC755 and their operation. It also allows the simulation of the operation of the conveyor belt by entering the speed and weight values.

N.B.: The simulation is activated with input 1 (Gear) active.

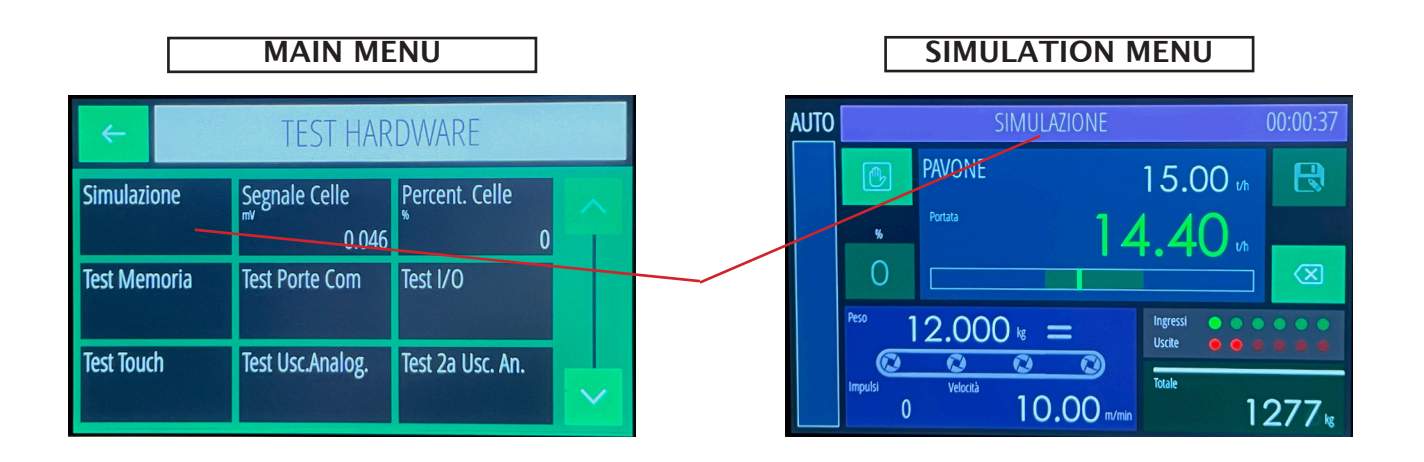

### SYSTEM MENU - (ACCESS ONLY IF EXPERT)

Contains the instrument configuration functions/parameters, the modification of these parameters is normally carried out during the indicator production phase

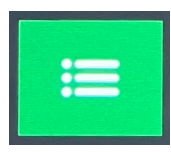

This button allows access to the System Setup menu.

A long press of at least 3 seconds is required.

| <del>←</del> |         | - SETUR        | D S | ISTEMA —         | J                    |
|--------------|---------|----------------|-----|------------------|----------------------|
| Funziona     | amento  | Totalizzazione |     | Range uscita an. | $\overline{\lambda}$ |
|              | REGOLAT |                | SI  | 0-10V            | 1                    |
| Ingr.Mas     | ster    | 2a uscita an.  |     | Range 2a uscita  |                      |
|              | ANALOG. |                | SI  | 0-10V            |                      |
|              |         |                |     |                  |                      |
|              |         |                |     |                  |                      |
|              |         |                |     |                  |                      |

This button allows you to choose the menu with the modifiable parameters

#### SYSTEM SETUP NAVIGATION TABLE

Access from the main screen by holding down the MENU button for 3 seconds. Programmable password (default = 2286)

| Submenu      | Parameter /<br>Function | Descrizione                           |
|--------------|-------------------------|---------------------------------------|
|              | How it works            | TOTALIZER / REGULATOR selection       |
|              | Encoder                 | NO/YES selection                      |
|              | Totalization            | NO/YES selection                      |
|              | Master Entrance         | Selection (NONE / SERIAL / ANALOG)    |
|              | Analog output           | Selection 0–10V, 0–5V, 0–20mA, 4–20mA |
| System       | range                   |                                       |
| Setup        | 2nd analog output       | NO/YES selection: Only if regulator,  |
|              |                         | the second output transmits the       |
|              |                         | instantaneous hourly flow rate        |
|              | Range 2nd exit          | Selection 0–10V, 0–5V, 0–20mA, 4–20mA |
|              | Imp. KK Factor          | NO/YES selection                      |
|              | Displayed Weight        | Selection (WEIGHT – WEIGHT / METER)   |
|              | Analog output           | Calibration procedure                 |
| Calibrations | 2nd analog output       | Calibration procedure                 |
|              | Analog input            | Calibration procedure                 |

### MAIN MENU NAVIGATION TABLE

Access from the main screen by pressing the MENU button.

The main menu is divided into 4 sections:

- INFO MENU (Display of the main parameters)
- TEST MENU (HW resource test functions)
- USER MENU (User operating parameters)
- TECHNICAL MENU (Technical operating parameters)

#### NOTE:

The programmable passwords for the USER and TECHNICAL menus are required when modifying a parameter and only once until a new access to the menu. The display of the programmed data is also available without typing the relative password.

| INFO MENU NAVIGATION IA |                       |           |  |  |  |
|-------------------------|-----------------------|-----------|--|--|--|
| Submenu                 | Parameter / Function  | Notes     |  |  |  |
| <b>F</b> :              | Software Code (SW)    |           |  |  |  |
| Firmware                | Version               |           |  |  |  |
| 2                       | Weight Full Scale     |           |  |  |  |
| Parameters              | Capacity Full Scale   | Road Only |  |  |  |
|                         | Fieldbus              | Read Only |  |  |  |
| Connections             | Address               |           |  |  |  |
| Analog                  | Output 2 (activation) |           |  |  |  |
|                         | Input (activation)    |           |  |  |  |

## INFO MENU NAVIGATION TABLE

### **TEST MENU NAVIGATION TABLE**

| Submenu | Parameter /<br>Function | Description                                                                      |  |
|---------|-------------------------|----------------------------------------------------------------------------------|--|
|         | Simulation              | Procedure to simulate operation.                                                 |  |
|         | Cell Signal             | Displays signal (mV).                                                            |  |
|         | Cell Percentage         | Displays percentage relative to full scale.                                      |  |
|         | Memory Test             | Reads and writes internal memory for testing.                                    |  |
|         | I/O Test                | Procedure to test logical inputs and outputs.                                    |  |
| HW Test | Test Ports Com          | Displays received strings and tests transmission for COM1, COM2, COM3, and COM4. |  |
|         | Test Touch              | Tests the touch screen functionality.                                            |  |
|         | Analog Output 1         | Tests analog output.                                                             |  |
|         | Analog Output 2         | Tests analog output.                                                             |  |
|         | Analog Input            | Displays signal (V or mA).                                                       |  |

### **USER MENU NAVIGATION TABLE**

Programmable password (default = 166)

| Submenu             | Parameter /<br>Function    | Unit | Notes                                                                                                    |
|---------------------|----------------------------|------|----------------------------------------------------------------------------------------------------|
|                     | Sampling Time              | sec  | From 1 to 20 sec for flow rate calculation.                                                                                                    |
|                     | Proportional<br>Coeff.     | %    | Magnitude of proportional adjustment based on flow rate deviation from the setpoint (0.01 to 2.50).                                                    |
| Adjustment          | Integral Coeff.            |      | Integration constant for the adjustment algorithm (from 1 to 10).                                                                                      |
|                     | Deadband                   | kg/h | Minimum difference between instantaneous<br>flow rate and setpoint, within which no<br>adjustment occurs. Also used to define<br>regulation stability. |
|                     | Tolerance                  | kg/h | Flow rate tolerance (positive or negative).                                                                                                    |
|                     | Total Impulse<br>Value     | kg   | Totalized weight corresponding to output impulse.                                                                                                    |
|                     | Min. Weight Alarm          |      | Minimum weight alarm selection (DISABLED<br>/ FLOW 0 / MIN. WEIGHT).                                                                                   |
| I/O                 | Alarm Output<br>Logic      |      | Logic selection for alarm output 4 activation (N.O. / N.C.).                                                                                           |
| Selections          | Tolerance Output<br>Logic  |      | Logic selection for out-of-tolerance output 5 activation (N.O. / N.C.).                                                                                |
|                     | Input 5 Function           |      | Selection for input 5 function (Setpoint Selection / Belt Zeroing).                                                                                    |
|                     | Input 6 Function           |      | Selection for input 6 function (Setpoint Selection / Total Reset).                                                                                     |
|                     | Stop Delay                 | sec  | Flow rate measurement and totalization delay at the end of operation (from 0 to 200).                                                                  |
| Onerational         | Weight Timeout             | sec  | Maximum time for constant weight during operation (from 0 to 200).                                                                                     |
| Times               | Adjustment Delay           | sec  | Adjustment delay at the start of operation (from 0 to 200).                                                                                            |
|                     | Tolerance Delay            | sec  | Delay for tolerance alarm activation (from 0 to 200).                                                                                                  |
|                     | Startup Tolerance<br>Delay | sec  | Delay for tolerance alarm activation after startup or refill completion (from 0 to 200).                                                               |
|                     | Flow Rate Filter           |      | Flow rate filtering factor (0-9).                                                                                                    |
|                     | Weight Filter              |      | Weight filtering factor (0–9).                                                                                                    |
| Variable<br>Filters | Minimum Weight             | kg   | Below this threshold, the flow rate is considered zero.                                                                                                |
|                     | Min. Analog<br>Output      | %    | Minimum percentage of analog output for belt drive control.                                                                                            |

### NAVIGATION TABLE TECHNICAL MENU

Programmable password (default = 1599)

| Parameter /            | Unit                     |                                                                 | Descrizione                                                                                                    |
|------------------------|--------------------------|-----------------------------------------------------------------|----------------------------------------------------------------------------------------------------|
| Function               | linit of woight          |                                                                 | Salaziana ka. a. t                                                                                                |
|                        |                          |                                                                 |                                                                                                    |
|                        |                          | unit>                                                           | Range: 1 to 100,000.                                                                                              |
|                        | Weight Division          | <weight< td=""><td>Selection range: 0.001 to 50.</td></weight<> | Selection range: 0.001 to 50.                                                                                     |
|                        | Value                    | unit>                                                           |                                                                                                    |
|                        | Cell Sensitivity         | mV/V                                                            | Used for automatic theoretical calibration.                                                                       |
|                        | Preload                  | <weight<br>unit&gt;</weight<br>                                 | Used for automatic theoretical calibration, set automatically after zero calibration (Test Weights Calibration).  |
|                        | Flow Rate Unit           |                                                                 | Selection of flow rate units: kg/h, t/h.                                                                          |
| Weight Light           | Maximum Flow<br>Rate     | <flow<br>unit&gt;</flow<br>                                     | Maximum system flow rate corresponding to the highest value of analog output regulation.                          |
| weight Unit            | Flow Division<br>Value   | <flow<br>unit&gt;</flow<br>                                     | Selection range: 0.001 to 50.                                                                                     |
|                        | Total Division           | <weight< td=""><td>Selection range: 0.001 to 50.</td></weight<> | Selection range: 0.001 to 50.                                                                                     |
|                        | Value                    | unit>                                                           |                                                                                                    |
|                        | Roller Diameter          | cm                                                              | Diameter of the roller connected to the encoder.                                                                  |
|                        | Pulses / Rotation        |                                                                 | Resolution of the encoder (if enabled).                                                                           |
|                        | Belt Speed               | m/min                                                           | Theoretical belt speed (if the encoder is not present).                                                           |
|                        | Roller Distance          | cm                                                              | Distance between the weighing bridge rollers.                                                                     |
|                        | Belt Inclination         | 0                                                               | Belt inclination in degrees.                                                                                      |
|                        | Deadband Unit            |                                                                 | Selection: <flow unit=""> or %.</flow>                                                                            |
|                        | Tolerance Unit           |                                                                 | Selection: <flow unit=""> or %.</flow>                                                                            |
|                        |                          | Calibration                                                     | Procedura di taratura a pesi campione.                                                                            |
|                        |                          | procedure                                                       |                                                                                                    |
|                        |                          | using test                                                      |                                                                                                    |
|                        |                          | weights.                                                        | The exetical automatic calibration                                                                                |
|                        | Automatic                |                                                                 | procedure based on the weigher data                                                                               |
| Test                   |                          |                                                                 | Procedure to zero the weight using one                                                                            |
| Weights<br>Calibration | Belt Zeroing             |                                                                 | full rotation of the belt.                                                                                        |
|                        | Belt Calibration         |                                                                 | System calibration procedure using total transported weight, determines the correction factor.                    |
|                        | Correction Factor<br>(K) |                                                                 | Correction factor for hourly flow rate<br>and total transported weight. Weight<br>calibration remains unaffected. |

| Comm.<br>DoorsCom2 - RS232Access the submenu for parameter setup.Com3 - RS485Access the submenu for parameter setup.Com4 - RS485Access the submenu for parameter setup.EthernetAccess the submenu for parameter setup.FieldbusAccess the submenu for parameter setup. |
|----------------------------------------------------------------------------------------------------|
| Comm.<br>DoorsCom3 - RS485Access the submenu for parameter setup.Com4 - RS485Access the submenu for parameter setup.EthernetAccess the submenu for parameter setup.FieldbusAccess the submenu for parameter setup.                                                    |
| Comm.Common RS403Recess the submenu for parameter setup.DoorsCom4 - RS485Access the submenu for parameter setup.EthernetAccess the submenu for parameter setup.FieldbusAccess the submenu for parameter setup.                                                        |
| Ethernet     Access the submenu for parameter setup.       Fieldbus     Access the submenu for parameter setup.                                                                                                    |
| EthernetAccess the submenu for parameter setup.FieldbusAccess the submenu for parameter setup.                                                                                                    |
| Fieldbus     Access the submenu for parameter setup                                                                                                    |
|                                                                                                    |
| (not yet implemented                                                                                                    |
| Stand-bySet the standby time in seconds (max<br>999). Set to 0 to disable the function.                                                                                                    |
| User Password Password required for modifying                                                                                                    |
| parameters or executing user menu                                                                                                    |
| functions.                                                                                                    |
| Technical Password required for modifying                                                                                                    |
| Password parameters or executing technical                                                                                                    |
| menu functions.                                                                                                    |
| Setup Password Password required to access the setup                                                                                                    |
| Scroon menu.                                                                                                    |
| Touch Lock Enable/Disable (YES/NO) the                                                                                                    |
| requirement for a technical password                                                                                                    |
| for quadrant and key functions.                                                                                                    |
| Language Select language: ITA (Italian), ENG                                                                                                    |
| (English).                                                                                                    |
| Brightness Set the brightness level numerically (0                                                                                                    |
| = minimum, 9 = maximum).                                                                                                    |
| Touch Calibration Run the touch screen calibration                                                                                                    |
| procedure.                                                                                                    |
| Datalogger Select mode: OFF, Single, Continuous.                                                                                                    |
| Log Frequency For continuous logging: select from                                                                                                    |
| 10Min, 5Min, 1Min, 10Sec, 5Sec, 2Sec                                                                                                    |
| 1HZ.                                                                                                    |
| Archivi File Management File exchange procedure with USB pen                                                                                                    |
| Chara mamanusia USP Davias                                                                                                    |
| USB Memory Share memory via USB Device.                                                                                                    |
| Save Setup File Save the device configuration file to a                                                                                                    |
| Time and Current Date                                                                                                    |
| Date Current Time                                                                                                    |

### WEIGHT CALIBRATION PROCEDURE

After programming the following parameters, in the belt specifications menu:

- Weight unit
- Cell capacity
- Weight division value
- Cell sensitivity
- Pre-load

You can proceed to perform an automatic calibration of the weighing system.

Select the "TECHNICAL" setup menu, then the "SYSTEM CALIBRATION" menu and then press the automatic calibration dial.

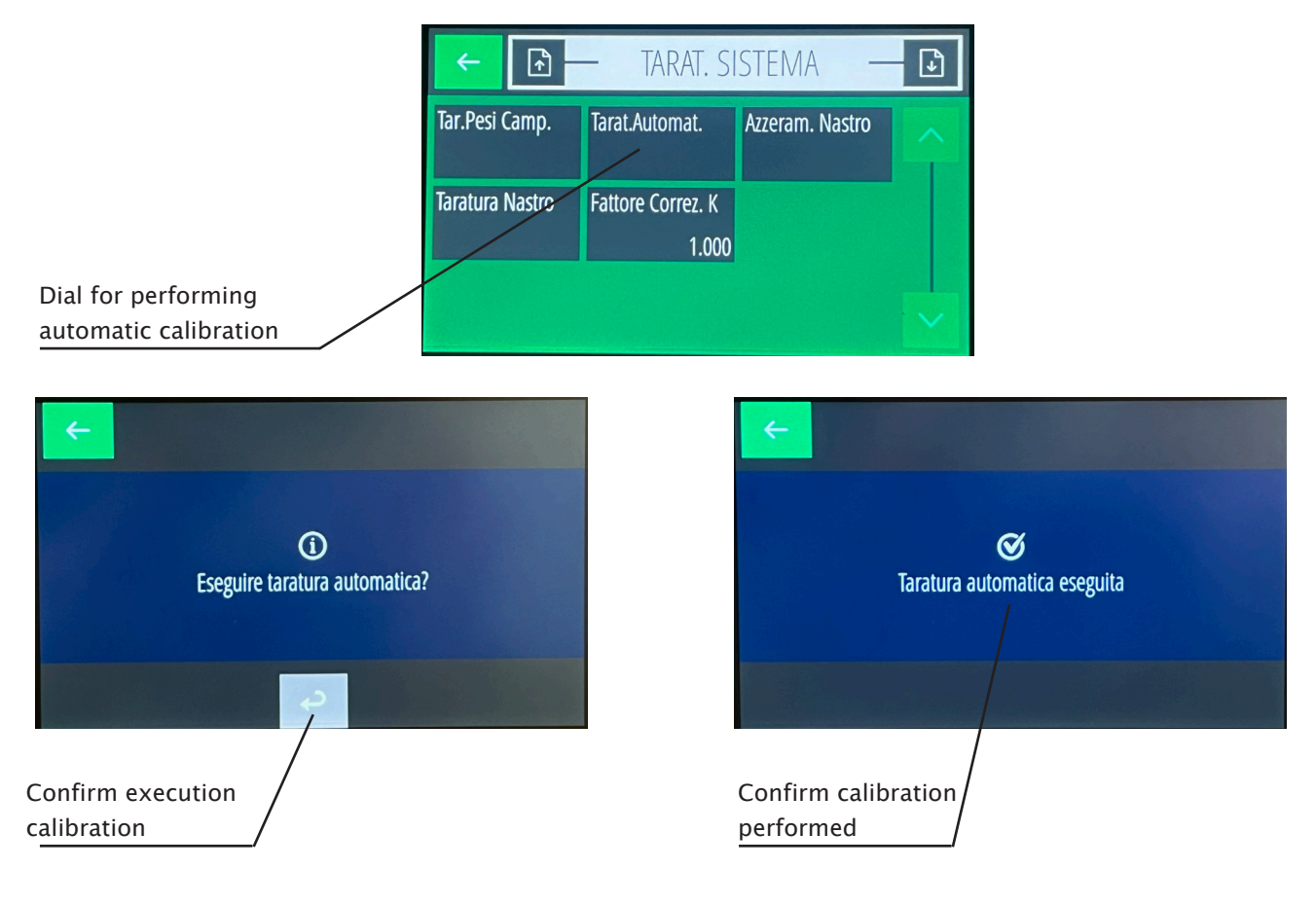

### **CALIBRATION PROCEDURE WITH KNOWN WEIGHTS**

This procedure corrects the automatic calibration performed previously. Select the Tar.Pesi Camp. dial.

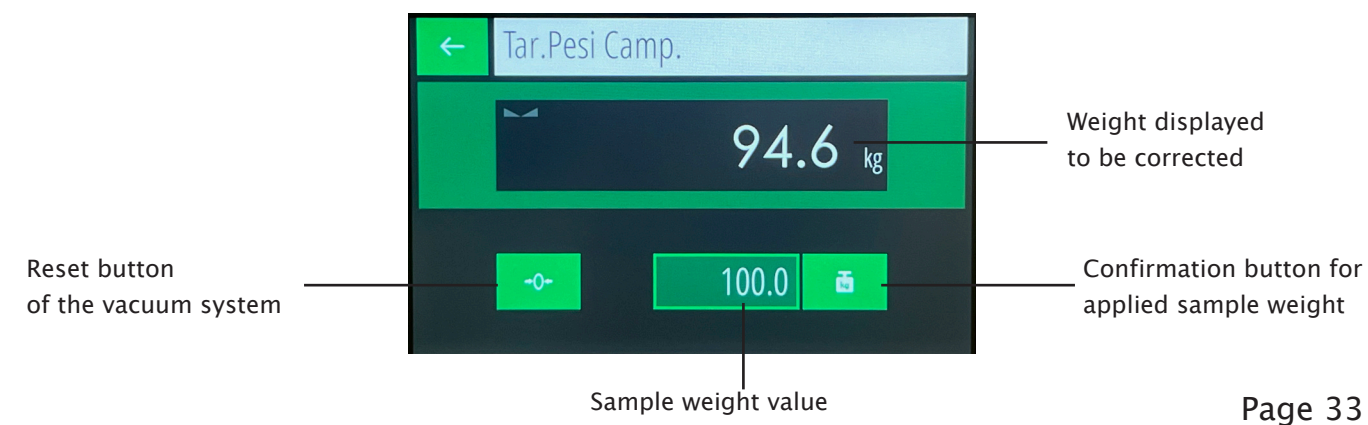

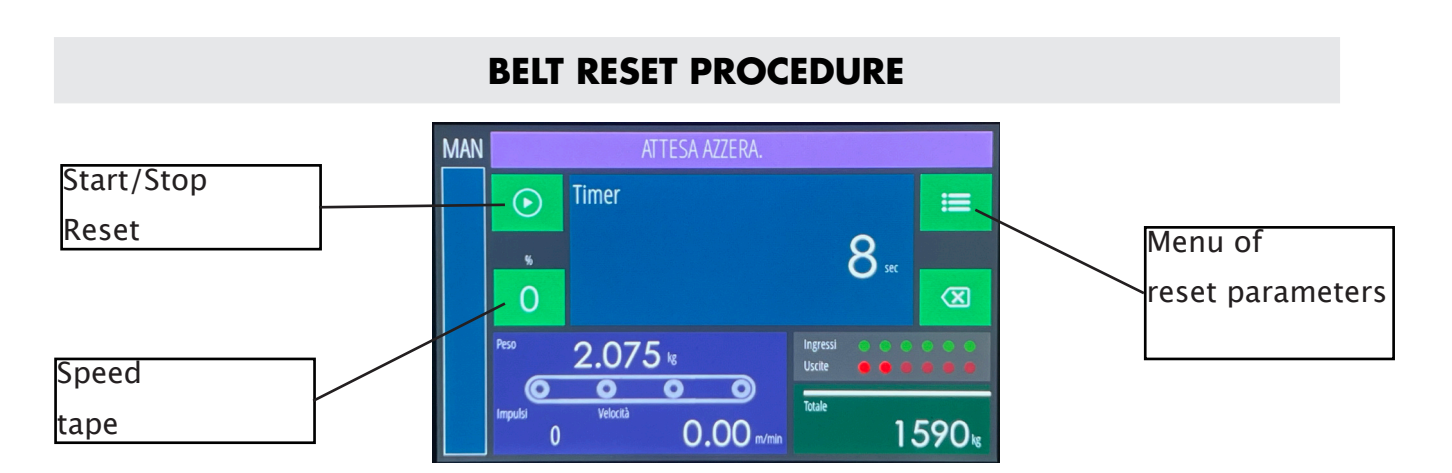

Before proceeding with the conveyor belt reset, select the reset parameters programming menu, and choose the reset operating mode (Time, Length).

This procedure allows you to reset the weight of the belt, by continuous sampling, for the length or the set time.

Before starting the procedure, it is necessary to program the belt speed value.

Press the START/STOP Reset button to start the procedure, and close IN 1 (MARCIA).

Once the lap time or lap length has elapsed, the conveyor belt weight value will be reset to zero and the calculated tare value will be stored in the tare dial present in the reset parameters menu.

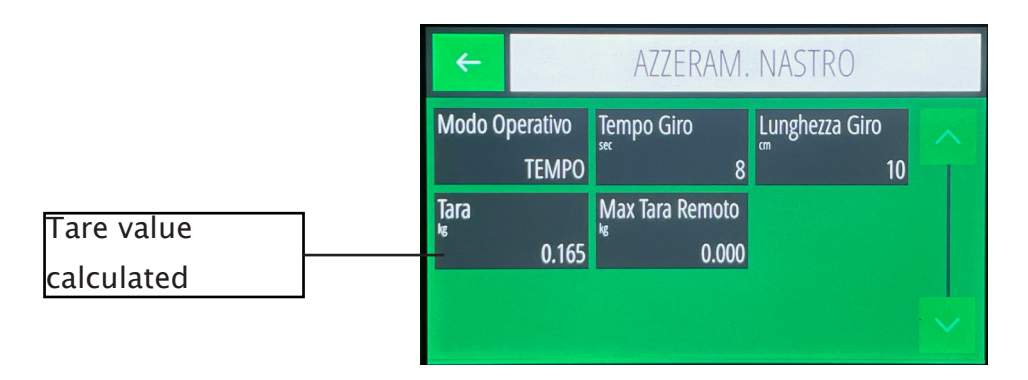

The reset procedure can also be controlled remotely, using the parameters already programmed in memory, only in stop conditions. The command can be sent by serial line or by logic input. The execution methods are the same as the manual procedure, but with a maximum programmable resettable value (MAX REMOTE TARE).

#### **BELT CALIBRATION PROCEDURE**

By selecting the BELT CALIBRATION dial, you can access the correction of the weight passed on the conveyor belt.

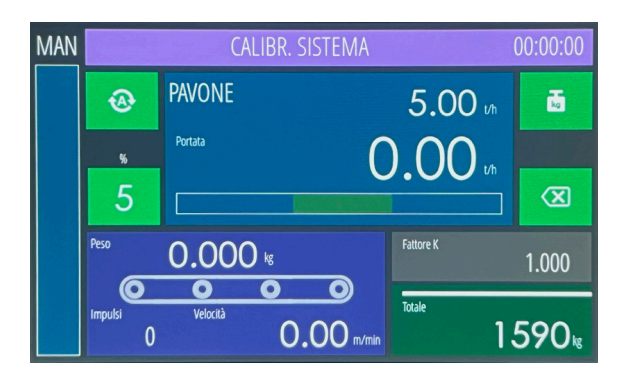

At the end of the correction procedure, a correction factor K is calculated, which will update the previous K value in the K Correction Factor dial.

The K factor is calculated as a ratio between the total weight transported and the actual weight found at the end of the procedure.

| 🗲 🗈 — TARAT. SISTEMA — 🖸 |                            |                 |   |  |  |
|--------------------------|----------------------------|-----------------|---|--|--|
| Tar.Pesi Camp.           | Tarat.Automat.             | Azzeram. Nastro | > |  |  |
| Taratura Nastro          | Fattore Correz. K<br>1.000 |                 |   |  |  |
|                          |                            |                 |   |  |  |

To modify the value of the weight passed and update the K Correction Factor, press on the dial \_\_\_\_\_\_

The following mask will appear, in which you can modify the value of the weight passed and update the value of the K factor.

| <b>~</b> | Peso Tot | ale |    |              |    |
|----------|----------|-----|----|--------------|----|
|          |          |     | 15 | 590          | kg |
|          | 1        | 2   | 3  | X            |    |
|          | 4        | 5   | 6  | <del>د</del> |    |
|          | 7        | 8   | 9  | 0            |    |

N.B.: The value of the K factor can be modified manually, restoring the previous value in the event of an incorrect correction, or it can be entered manually if the system error is already known.

#### **SETPOINT DIAL**

The screen shows:

The value of the active setpoint.

The percentage compared to the max. flow rate, also represented graphically.

#### TOUCH

The parameters of the active setpoint are directly accessible:

Setpoint value

Associated manual output

Associated alphanumeric name (if not programmed identified as Setpoint <n>)

With the MENU key you can access the programming of the parameters of all 15 setpoints.

#### HOURLY FLOW DIAL

The screen shows:

The instantaneous flow rate value.

The statistical data of maximum flow rate, average flow rate, and minimum flow rate.

Graphic representation of the instantaneous flow rate over time. (last 5 minutes of operation with update every second).

TOUCH

The reset button deletes the previous data.

#### TOTAL DIAL

A menu with the following parameters appears:

- General total: with the possibility of resetting to zero.
- Partial total: with the possibility of resetting to zero.
- Net weight transported in the last sampling period: display only.
- Set total: Programming the total setpoint.
- Preset total: Programming the preset value.
- Coda total: Programming the tail value.

### **TEST PROCEDURE (SIMULATION)**

The main mask is displayed in the SIMULATION state.

It differs from the operational mode for the following TOUCH commands:

- The MENU key is replaced by the exit button.
- In the tape dial, touching the weight value accesses the current weight setting.
- In the belt dial, tapping on the speed value accesses the current speed setting.

#### DATALOGGER

The datalogger function allows you to record the records with the main system data on the USB stick connected to the USB Host port, in a ...\Log\logxxxx.csv file

The function can be selected:

"SINGLE" with manual storage of a record with the appropriate button on the main screen.

"CONTINUOUS" with continuous automatic storage of records at the selected frequency.

The log record is composed as follows:

<date>; <time>; <state>; <instantaneous flow rate>; <speed>; <pulses>; <weight>; <Man/Auto>; <output value>; <setpoint>; <alarm>

Where:

| <status></status> | description |
|-------------------|-------------|
| 0                 | STOP        |
| 1                 | GEAR        |

| <alarm></alarm> | description            |
|-----------------|------------------------|
| 0               | None                   |
| 1               | NO ADJUSTMENT POSSIBLE |
| 2               | ENCODER ERROR          |
| 3               | MINIMUM WEIGHT         |
| 4               | WEIGHT ERROR           |
| 5               | FIXED WEIGHT           |
| 6               | FIELDBUS ERROR         |
| 7               | NO FIELDBUS COM        |
| 8               | F-BUS CRC ERR          |
| 9               | OUT OF TOLERANCE       |

#### **FILE MANAGEMENT**

This function allows you to explore the files on the inserted USB stick and the files in the internal memory, navigating through the folders.

#### TOUCH

Once you have selected a file you can:

- Copy a file from one memory to another
- Delete the selected file.

#### **USB MEMORY**

Connect the PC with a standard cable to the USB device port of the instrument.

Warning: the first time you connect, the instrument memory must be formatted, using the default parameters proposed.

The internal memory of the instrument is seen as remote memory in Windows Explorer on the PC, allowing file import and export operations.

#### **CONFIGURATION FILES**

The "Save Setup File" function, in the ARCHIVES menu, allows you to make a copy of the instrument configuration parameters to a file.

The configuration file is stored on a USB pendrive in the "Setup" folder, which is automatically created when the function is started.

The configuration file is stored with the ".mem" extension, in the format

"P4000200.mem" (02 = program number, 00 = version number).

The configuration parameters, stored in a file, can be transferred to other instruments. To perform this operation, you must start the "File Management" function in the ARCHIVES menu on the instrument into which you wish to import the configuration, press on the file with the ".mem" extension and then press the function key at the top right.

#### FIRMWARE UPDATE

To perform firmware programming, a USB pendrive is required.

The firmware file to be programmed must be renamed to "P400.hex" and copied into the "Update" directory, specifically created in the USB pendrive.

Insert the pendrive into the USB port of the instrument and turn on the device by pressing the touch in the top left corner.

During the update, the programming progress bar is displayed.

At the end of programming, the instrument restarts automatically.

#### **COMMUNICATION PORTS**

The MC755 weight indicator has

- N° 2 Rs232 serial ports
- N° 2 Rs485 serial ports
- N° 1 Ethernet (LAN)
- N° 1 USB Host for pen drive N° 1 USB Device
- N° 1 optional Fieldbus interface:

Profinet, Ethernet-IP.

\_\_\_\_\_

The serial ports Com. 1 - Rs232 and Com. 2
Rs232 have the ability to manage
the following protocols: Repeater, AscII, Modbus,
Monitor, Master, Slave, I/O EXT, Print.
The serial ports Com. 3 - Rs485 and Com. 4
Rs485 have the ability to manage
the following protocols: Repeater, AscII, Modbus,

Monitor, Master, Slave, I/O EXT.

\_\_\_\_\_

The Ethernet port has the ability to manage the following protocols:

Repeater, AscII, Modbus, Monitor, Master, Slave, I/O EXT.

\_\_\_\_\_

The optional Fieldbus port has the ability to manage the following protocols: Profinet, Ethernet/IP.

| ← 🕞 — PORTE COMUNIC. — 🖸 |                |                |  |  |  |  |  |
|--------------------------|----------------|----------------|--|--|--|--|--|
| Com. 1 - Rs232           | Com. 2 - Rs232 | Com. 3 - Rs485 |  |  |  |  |  |
| Com. 4 - Rs485           | Ethernet       | Fieldbus       |  |  |  |  |  |
|                          |                |                |  |  |  |  |  |

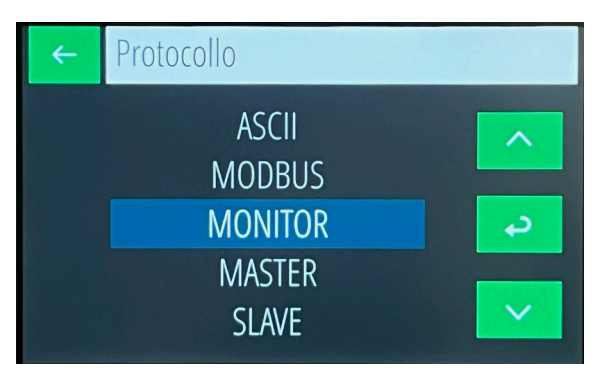

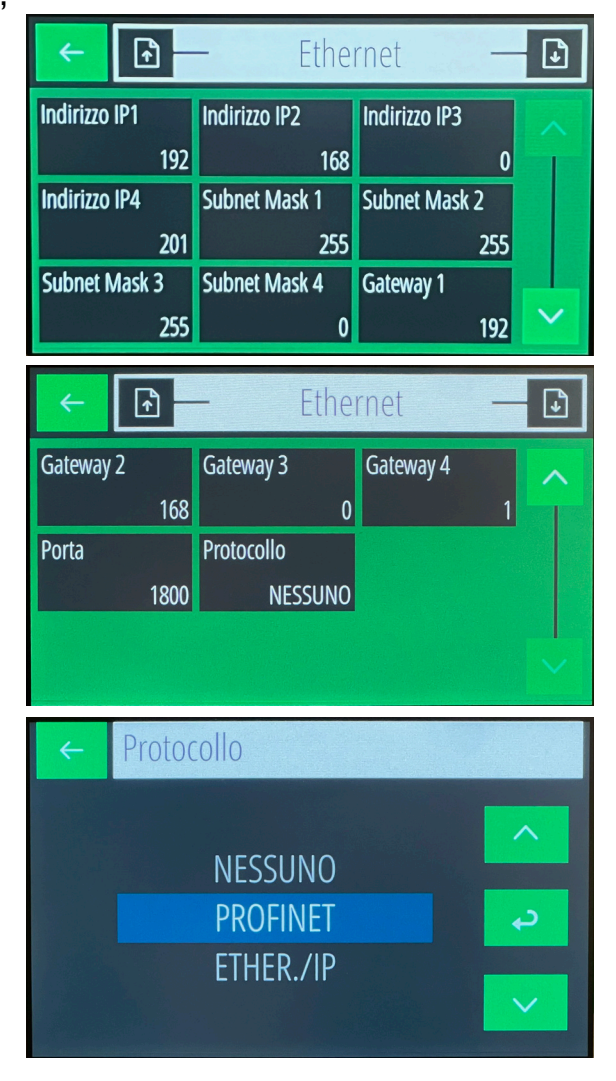

#### SERIAL PROTOCOL FOR REPEATER

The communication string is sent at a frequency of 5 Hz.

| $\mathbf{r} = \mathbf{r} + \mathbf{r} + $ | STX | М | F | PPPPPPP | ТТТТТТТТ | ETX | СС | EOT |
|----------------------------------------------------------------------------------------------------|-----|---|---|---------|----------|-----|----|-----|
|----------------------------------------------------------------------------------------------------|-----|---|---|---------|----------|-----|----|-----|

- M (1 char.): Dosing status ('1' in dosing; '0' in stop)
- F (1 char.): Operation ('M' manual; 'A' automatic)
- PPPPPPPP (8 char.): Hourly flow rate
- TTTTTTTT (8 char.): Total
- CC (2 char.): Checksum

### **ASCII SERIAL PROTOCOL**

The communication protocol always requires the PC to send a string containing the address of the instrument receiving the command, followed by the response string of the instrument concerned.

Maximum response delay 25 mS.

The following parameters are common in the following description of the strings:

| ADDR        | Recipient address (80h + address number; e.g. address 1: $a = 81h$ )                                                                              |
|-------------|----------------------------------------------------------------------------------------------------|
| ETX         | End of text (03h)                                                                                                    |
| EOT         | End of transmission (04h)                                                                                                    |
| АСК         | Acknoledgy (06h)                                                                                                    |
| NAK         | NO acknoledgy (15h)                                                                                                    |
| <cc></cc>   | Check sum calculated from ADDR to ETX excluded; they are 2 ASCII characters of hexadecimal notation result of the XOR operation of the characters |
| <cmd></cmd> | Command identifier consists of an ASCII character (an uppercase letter)                                                                           |

#### LIST OF COMMANDS

- A. PROGRAMMING THE FLOW RATE SET POINT
- B. READING THE FLOW RATE SET POINT
- C. SELECTING THE SET POINT
- D. PROGRAMMING THE SET TOLERANCE
- E. READING THE SET TOLERANCE
- F. PROGRAMMING THE TOTAL TRANSPORTED SET
- G. READING THE TOTAL TRANSPORTED SET
- H. RESETTING THE TOTAL TRANSPORTED SET
- I. MANUAL / AUTOMATIC SELECTION
- J. PROGRAMMING THE REGULATION PARAMETERS
- K. READING THE REGULATION PARAMETERS
- L. READING THE INSTRUMENT STATUS
- M. READING THE MAX. SYSTEM FLOW RATE

MO. CHANGE PERCENTAGE OF THE FLOW SET

- N. PROGRAMMING OF THE PRODUCT CORRECTION COEFFICIENT
- O. RESET FUNCTION OF THE BELT IN MOTION
- P. READING PERCENTAGE OF THE INSTANTANEOUS ANALOG OUTPUT

The commands are available in any condition of the instrument except for the A,D,F,J,O commands during keyboard programming of the related parameters.

#### **COMMUNICATION STRING FORMAT**

All strings passed to the instrument have the following format; the instrument response strings also have the same format except the error string, command unavailable string and acknoledgy string.

| -String type                              | ADDR      | <cmd></cmd> | <da< th=""><th>ıti&gt;</th><th>ETX</th><th><c(< th=""><th>C&gt;</th><th>EOT</th></c(<></th></da<> | ıti>                                                                 | ETX  | <c(< th=""><th>C&gt;</th><th>EOT</th></c(<> | C>  | EOT |
|-------------------------------------------|-----------|-------------|---------------------------------------------------------------------------------------------------|----------------------------------------------------------------------|------|---------------------------------------------|-----|-----|
| – Acknoledgy string                       |           | AI          | DDR                                                                                               | <cm[< td=""><td>D&gt; A</td><td>ACK</td><td>EOT</td><td></td></cm[<> | D> A | ACK                                         | EOT |     |
| - Communication error or unacceptable dat | ta string | ADDR        | NAK                                                                                               | EOT                                                                  | Г    |                                             |     |     |
| - Command string not available            |           |             |                                                                                                   | Al                                                                   | DDR  | "#"                                         | EO  | Т   |

All values in the fields are formatted without decimal points and with leading zeros equal to '0' (30h).

#### A) FLOW RATE SET POINT PROGRAMMING

The PC transmits: ADDR "A" <N> <XXXX> ETX <CC> EOT<N> = set point number. (from "1" to "9" and from "A" to "F" for set points from 10 to 15) <XXXX> = flow rate set point without decimal point

The instrument responds: ADDR "A" ACK EOT

#### **B) FLOW RATE SET POINT READING**

The PC transmits: ADDR "B" <N> ETX <CC> EOT <N> = set point number. (from "1" to "9" and from "A" to "F" for set points from 10 to 15)

The instrument responds: ADDR "B" <N> <XXXX> ETX <CC> EOT <XXXX> = flow rate set point

#### C) SET POINT SELECTION

The PC transmits: ADDR "C" <N> ETX <CC> EOT <N> = set point number. (from "1" to "9" and from "A" to "F" for set points from 10 to 15)

The instrument responds: ADDR "C" ACK EOT

#### **D) SET TOLERANCE PROGRAMMING**

The PC transmits: ADDR "D" <XXXX> ETX <CC> EOT <XXXX> = set tolerance without decimal point

The instrument responds: ADDR "D" ACK EOT

#### E) SET TOLERANCE READING

The PC transmits: ADDR "E" ETX <CC> EOT

The instrument responds: ADDR "E" <XXXX> ETX <CC> EOT <XXXX> = set tolerance without decimal point

#### F) PROGRAMMING SET OF TOTAL CARRIED, PRESET AND FLIGHT

The PC transmits: ADDR "F" <XXXXXX> <PPPPPPP> <VVVVVV> ETX <CC> EOT <XXXXXXX> = total set point without decimal point <PPPPPP> = total preset without decimal point <VVVVVV> = total flight without decimal point

The instrument responds: ADDR "F" ACK EOT G) READING OF TOTAL CARRIED SET, PRESET AND FLIGHT

The PC transmits: ADDR "G" ETX <CC> EOT

The instrument responds: ADDR "G" <XXXXXX> <PPPPPPP> <VVVVVV> ETX <CC> EOT <XXXXXXX> = total set point without decimal point <PPPPPP> = total preset without decimal point <VVVVVV> = total flight without decimal point

#### H) TOTAL RESET OF TRANSPORTED

PC transmits: ADDR "H" ETX <CC> EOT

Instrument responds: ADDR "H" ACK EOT

#### I) MANUAL / AUTOMATIC SELECTION

The PC transmits: ADDR "I"  $\langle N \rangle \langle XXX \rangle$  ETX  $\langle CC \rangle$  EOT  $\langle N \rangle = ("A" = automatic, "M" = manual)$  $\langle XXX \rangle = manual output value (from 0% to 100%)$  $- with \langle N \rangle = "A" : \langle XXX \rangle = "000"$  $- with \langle N \rangle = "M" : \langle XXX \rangle$  from 0 to 100 selects the instrument in manual mode with the manual analog output equal to  $\langle XXX \rangle$ .  $- with \langle N \rangle = "M" : \langle XXX \rangle$  greater than 100 selects in manual mode maintaining

the analog output already present.

The instrument responds: ADDR "I" ACK EOT If it is impossible to select in manual mode (in case of external regulator) it responds with NAK.

#### J) PROGRAMMING REGULATION PARAMETERS

The PC transmits: ADDR "J" <PPP> <XX> <BBBB> ETX <CC> EOT <PPP> = proportional constant from 0 to 250. <XX> = integration constant from 1 to 10. <BBBB> = absolute value of dead band.

The instrument responds: ADDR "J" ACK EOT

#### **K) READING REGULATION PARAMETERS**

The PC transmits: ADDR "K" ETX <CC> EOT

The instrument responds: ADDR "K" <PPP> <XX> <BBBB> ETX <CC> EOT <PPP> = proportional constant from 0 to 250. <XX> = integration constant from 1 to 10 <BBBB> = absolute value of dead band

#### L) READING INSTRUMENT STATUS

The PC transmits: ADDR "L" ETX <CC> EOT

The instrument responds: ADDR "L" <M> <F> <FFFF> <XXXXXXX> ETX <CC> EOT <M> = (stop='0', start='1') <F> = operating mode (A = automatic, M = manual) <FFFF> = instantaneous flow rate <XXXXXXX> = partial total

#### M) MAX SYSTEM FLOW READING

The PC transmits: ADDR "M" ETX <CC> EOT

The instrument responds: ADDR "M" <XXXXXXx> ETX <CC> EOT <XXXXXXX> = 7 chars of max. flow rate in kg/h

#### M0) CHANGE PERCENTAGE OF FLOW SET

The PC transmits: ADDR\_0 "M" <XXXX> ETX <CC> EOT This string must contain the address "0" to be recognized. The instrument does not respond with any string either in the case of a command executed or in the case of an error. The percentage value received is relative to the maximum flow rate value. <XXXX> = percentage in thousandths of the maximum flow rate.

#### N) PROGRAMMING PRODUCT CORRECTION COEFFICIENT

The PC transmits: ADDR "N" <XXXX> ETX <CC> EOT <XXXX> = correction coefficient without decimal point

The instrument responds: ADDR "N" ACK EOT

#### O) TAPE-IN-MOTION RESET FUNCTION

The PC transmits: ADDR "O" <XXX> <Y> <ZZZZZ> ETX <CC> EOT <XXX> = manual output value (from 0% to 100%) <Y> = selection of tape rotation with time "T" or length "L". <ZZZZZ> = tape rotation time in seconds or tape length in cm

The instrument responds: ADDR "O" ACK EOT

#### P) INSTANT ANALOG OUTPUT PERCENTAGE READING

The PC transmits: ADDR "P" ETX <CC> EOT

The instrument responds: ADDR "P" <XXX> ETX <CC> EOT <XXX> = 3 characters of instantaneous analog output percentage.

### **MODBUS RTU / MODBUS TCP**

The following table lists the instrument registers that can be read or programmed via Modbus RTU or Modbus/TCP protocol. The supported functions are:

- READ HOLDING REG
- PRESET SINGLE REG
- PRESET MULTIPLE REG

Registers are 16 bits in size.

- Type R Read registers.
- Type W Write registers.

WARNING: Once the parameters have been programmed, it is necessary to send the command '5'=save data in the command register in order to save the changes made in permanent memory, before turning off the instrument.

| Address | Register                      | Туре | Notes                                            |
|---------|-------------------------------|------|--------------------------------------------------|
| 40011   | Setup – Operation             | R/W  | Transmitter / Controller                         |
| 40012   | Setup – Encoder Presence      | R/W  | NO / YES                                         |
| 40013   | Setup – Totalization          | R/W  | NO / YES                                         |
| 40014   | Setup – Master Input          | R/W  | NO / SERIAL / ANALOG                             |
| 40015   | Setup – 2nd Analog Output     | R/W  | NO / YES                                         |
| 40017   | Analog Input                  | R    | YES                                              |
| 40018   | USB Host                      | R    | YES                                              |
| 40019   | Technical – Language          | R/W  | ITA / ENG                                        |
| 40020   | Setup – Analog Output Range 1 | R/W  | (0-10 / 0-5 / 0-20 / 4-20)                       |
| 40021   | Setup – Analog Output Range 2 | R/W  | (0-10 / 0-5 / 0-20 / 4-20)                       |
| 40022   | KK Factor Selection           | R/W  | NO / YES                                         |
| 40024   | Weight Display Selection      | R/W  | Weight / weight per meter                        |
| 40101   | COM1 Protocol                 | R/W  |                                                  |
| 40102   | COM1 Baud Rate                | R/W  | 1200/2400/4800/9600/19200/38400<br>/57600/115200 |
| 40103   | COM1 Data Frame               | R/W  |                                                  |
| 40104   | COM2 Protocol                 | R/W  | 1200/2400/4800/9600/                             |
| 40105   | COM2 Baud Rate                | R/W  |                                                  |
| 40106   | COM2 Data Frame               | R/W  | MSW                                              |
| 40107   | COM2 Protocol                 | R/W  | LSW                                              |
| 40108   | COM1 Address                  | R/W  |                                                  |
| 40109   | FIELDBUS Address              | R/W  | 0                                                |
| 40110   | Fieldbus IP Address           | R/W  | (32/64/96/128)                                   |
| 40111   | Fieldbus IP Address           | R/W  | (32/64/96/128)                                   |
| 40112   | Fieldbus Subnet               | R/W  | 0                                                |
| 40113   | Fieldbus Subnet               | R/W  | (NO/YES)                                         |
| 40114   | Not Used                      | R    | 0                                                |
| 40115   | Fieldbus Input Area Size      | R/W  | (32/64/96/128)                                   |
| 40116   | Fieldbus Output Area Size     | R/W  | (32/64/96/128)                                   |
| 40117   | Not Used                      | R    | 0                                                |
| 40121   | Touch Lock                    | R/W  | (NO/SI)                                          |
| 40122   | User Password                 | R/W  |                                                  |

| 40123 | Setup Password                       | R/W    | Time / Length                         |
|-------|--------------------------------------|--------|---------------------------------------|
| 40124 | Technician Password                  | R/W    | 0 – 600 sec                           |
| 40131 | Belt zeroing mode selection          | R/W    | 0 - 10000 cm                          |
| 40132 | Belt rotation time                   | R/W    |                                       |
| 40133 | Belt length for zeroing              | R/W    | MSW                                   |
| 40134 | Belt tare                            | R/W    | LSW                                   |
| 40135 | Maximum resettable value (belt tare) | R/W    | MSW                                   |
| 40141 | K correction factor                  | R/W    | LSW                                   |
| 40142 | KK correction factor                 | R/W    | 0.0 - 100.0 cm                        |
| 40151 | Technician – Max. capacity           | R/W    |                                       |
| 40152 | Technician - Max. capacity           | R/W    | Fixed 2 (4x)                          |
| 40153 | Technician - Load cell capacity      | R/W    | 0 – 5000 cm                           |
| 40154 | Technician - Load cell capacity      | R/W    | 0 - 30 °                              |
| 40155 | Roller diameter                      | R/W    |                                       |
| 40156 | Encoder resolution (pulses/          | R/W    | 0-250.00 m/min                        |
| 40157 | Encoder phase acquisition system     | R      |                                       |
| 40158 | Roller distance                      | R/W    | (kg(t)-h / %)                         |
| 40159 | Belt inclination                     | R/W    | (kg(t)-h / %)                         |
| 40160 | Technician - Load cell sensitivity   | R/W    | MSW                                   |
| 40161 | Belt constant speed (no encoder      | R/W    | LSW (data related to                  |
| 40162 | Total unit decimals                  | R/W    | (1 = reset total, 2 = auto/           |
| 40163 | Dead band units                      | R/W    |                                       |
| 40164 | Tolerance units                      | R/W    | NO / Zero capacity /                  |
| 40501 | Data Register                        | R/W    | (N.O. / N.C.)                         |
| 40502 | Data Register                        | R/W    | (N.O. / N.C.)                         |
|       |                                      |        |                                       |
| 40503 | Command Register                     | R/W    | (NO/YES)                              |
| 41001 | Sampling time                        | R/W    | (NO/YES)                              |
| 41002 | Proportional constant                | R/W    | (Sel.Set / Tape reset)                |
| 41003 | Integral constant                    | R/W    | (Sel.Set / Total reset)               |
| 41004 | Dead band in kg(t)/h                 | R/W    | 0                                     |
| 41005 | Tolerance in kg(t)/h                 | R/W    | 0                                     |
| 41006 | Dead band in %                       | R/W    |                                       |
| 41007 | Tolerance in %                       | R/W    |                                       |
| 41021 | Pulse value total                    | R/W    |                                       |
| 41022 | Minimum weight alarm selection       | R/W    | (NO / Portata nulla / Peso<br>minimo) |
| 41023 | Alarm output logic                   | R/W    | (N.A. / N.C.)                         |
| 41024 | Tolerance output logic               | R/W    | (N.A. / N.C.)                         |
| 41025 | Regulation alarm selection           | R/W    | (NO/SI)                               |
| 41026 | Encoder alarm selection              | R/W    | (NO/SI)                               |
| 41027 | In.5 function                        | R/W    | (Sel.Set / Azz. nastro)               |
| 41028 | In.6 function                        | R/W    | (Sel.Set / Azz.Tot.)                  |
| 41029 | Disable Tolerance Alarm Display      | R      | 0                                     |
| 41030 | Permanent alarm activation           | R      | 0                                     |
| 41041 | Stop delay                           | R/W    |                                       |
| 41042 | Constant weight timeout              | R/W    |                                       |
| 41043 | Start regulation intervention delay  | R/W    |                                       |
| 41044 | Tolerance delay                      | R/W    |                                       |
| 41045 | Start tolerance delay                | R/W    |                                       |
| 41061 | Capacity filter                      | R/W    |                                       |
|       | Weiglet filter                       | D /\\/ |                                       |

| 41063 | Minimum weight for flow calculation | R/W |     |
|-------|-------------------------------------|-----|-----|
| 41064 | Minimum control output              | R/W |     |
| 42001 | Set Total                           | R/W | MSW |
| 42002 | Set Total                           | R/W | LSW |
| 42003 | Preset Total                        | R/W | MSW |
| 42004 | Preset Total                        | R/W | LSW |
| 42005 | Code Total                          | R/W | MSW |
| 42006 | Code Total                          | R/W | LSW |
| 42041 | Setpoint 1                          | R/W |     |
| 42042 | Manual output setpoint 1            | R/W |     |
| 42043 | Setpoint 2                          | R/W |     |
| 42044 | Manual output setpoint 2            | R/W |     |
| 42045 | Setpoint 3                          | R/W |     |
| 42046 | Manual output setpoint 3            | R/W |     |
| 42047 | Setpoint 4                          | R/W |     |
| 42048 | Manual output setpoint 4            | R/W |     |
| 42049 | Setpoint 5                          | R/W |     |
| 42050 | Manual output setpoint 5            | R/W |     |
| 42051 | Setpoint 6                          | R/W |     |
| 42052 | Manual output setpoint 6            | R/W |     |
| 42053 | Setpoint 7                          | R/W |     |
| 42054 | Manual output setpoint 7            | R/W |     |
| 42055 | Setpoint 8                          | R/W |     |
| 42056 | Manual output setpoint 8            | R/W |     |
| 42057 | Setpoint 9                          | R/W |     |
| 42058 | Manual output setpoint 9            | R/W |     |
| 42059 | Setpoint 10                         | R/W |     |
| 42060 | Manual output setpoint 10           | R/W |     |
| 42061 | Setpoint 11                         | R/W |     |
| 42062 | Manual output setpoint 11           | R/W |     |
| 42063 | Setpoint 12                         | R/W |     |
| 42064 | Manual output setpoint 12           | R/W |     |
| 42065 | Setpoint 13                         | R/W |     |
| 42066 | Manual output setpoint 13           | R/W |     |
| 42067 | Setpoint 14                         | R/W |     |
| 42068 | Manual output setpoint 14           | R/W |     |
| 42069 | Setpoint 15                         | R/W |     |
| 42070 | Manual output setpoint 15           | R/W |     |
| 43011 | Hourly flow rate                    | R   |     |
| 43012 | Total                               | R   | MSW |
| 43013 | Total                               | R   | LSW |
| 43014 | Grand Total                         | R   | MSW |
| 43015 | Grand Total                         | R   | LSW |
| 43016 | Active setpoint value               | R   |     |
| 43017 | Alarm code                          | R   |     |
| 43018 | Logic inputs                        | R   |     |
| 43019 | Logic outputs                       | R   |     |
| 43020 | Belt speed                          | R   | MSW |
| 43021 | Belt speed                          | R   | LSW |
| 43022 | Weight                              | R   | MSW |
| 43023 | Weight                              | R   | LSW |
| 43024 | Analog output 1 (%)                 | R   |     |

| 43025 | Analog output 2 (%)                 | R   |                                                                                              |
|-------|-------------------------------------|-----|----------------------------------------------------------------------------------------------|
| 43026 | Analog input value                  | R   |                                                                                              |
| 43027 | Doser status                        | R   |                                                                                              |
| 43028 | Dosing status                       | R   |                                                                                              |
| 43029 | Hourly flow rate values decimals    | R   |                                                                                              |
| 43030 | Total values decimals               | R   |                                                                                              |
| 43031 | Weight value decimals               | R   |                                                                                              |
| 43032 | Current weight/meter value          | R   | MSW                                                                                          |
| 43033 | Current weight/meter value          | R   | LSW                                                                                          |
| 44011 | Selected set number                 | R/W |                                                                                              |
| 44012 | Manual / automatic selection        | R/W |                                                                                              |
| 44013 | Manual percentage output            | R/W |                                                                                              |
| 44014 | Slave operating setpoint percentage | R/W |                                                                                              |
| 44016 | Ext module input status 2           |     |                                                                                              |
| 44017 | Ext module output status 1          | R/W |                                                                                              |
| 44018 | Ext module input status 2           | R/W |                                                                                              |
| 44019 | Ext module output status 2          | R/W |                                                                                              |
| 45001 | Command register                    | R/W | (1=total reset, 2=auto/man, 3=manual<br>output set, 4=set set, 5=save data,<br>6=tape reset) |
| 45002 | Start input command and priority    | R/W | (bit 15 priority, bit 0 input<br>status)                                                     |
| 47001 | Test register                       | R/W |                                                                                              |

#### **MASTER/SLAVE PROTOCOL**

The instrument can be configured to work as a master of other instruments or as a slave of it. In the first case the percentage of hourly flow detected with respect to the full scale is continuously transmitted to the slaves, which adjust the flow setpoint to the percentage received.

This function can be achieved with a serial connection Rs485. The communication string is sent at a frequency of 10 Hz, using the parameters programmed for the port used.

| -   |     |          |     |    |     |
|-----|-----|----------|-----|----|-----|
| STX | "M" | XXXXXX.X | ETX | CC | EOT |

- XXXXXXX.X (8 chars): Flow rate percentage with 1 decimal place.

- CC (2 chars): Control checksum.

A repeater (RIPH20, RIPH60, RIPH100, RIPH160) can be connected in parallel to the slaves to display the transmitted value.

#### **PROFINET - ETHERNET/IP**

The management of fieldbus protocols takes place via dedicated interfaces (hardware modules mounted internally).

#### FIELDBUS INTERFACE MANAGEMENT

- Communication between the instrument and the fieldbus interface occurs via Modbus RTU serial protocol.
- The communication baud rate is fixed (115200 bits/sec).
- The timeout on the module response is controlled (300 ms).

#### ERROR HANDLING

- [FIELDBUS ERROR] Modbus communication failure with the fieldbus interface: following consecutive communication timeouts (20 seconds). An attempt to restore communication is automatically performed; if this also fails, the error is displayed and it is possible to manually attempt to restore by pressing the message.
- [NO COM FIELDBUS] Fieldbus network error off-line: for example, if the interface fails to connect to the network. This error is automatically silenced when normal connection is restored.
- [ERR CRC F-BUS] CRC error in Modbus communication.

#### **PROFINET HILSCHER X90**

XML config file: GSDML-V2.35-HILSCHER-NETX 90-RE-PNS-32byte-M-20200507.xml. Input area size: selectable (32, 64, 96 or 128 bytes).

Output area size: selectable (32, 64, 96 or 128 bytes).

Communication address: not programmable from the instrument.

The instruments are supplied with the "Profinet Name" parameter not configured and with an IP address equal to 0.0.0.0.

#### **ETHERNET/IP HILSCHER X90**

EDS config file:

- HILSCHER NETX90 EIS V5-32.EDS (input area 32 byte, output area 32 byte).
- HILSCHER NETX90 EIS V5-64.EDS (input area 64 byte, output area 64 byte).
- HILSCHER NETX90 EIS V5-96.EDS (input area 96 byte, output area 96 byte).
- HILSCHER NETX90 EIS V5-128.EDS (input area 128 byte, output area 128 byte). Input area size: selectable (32, 64, 96 or 128 bytes).

Output area size: selectable (32, 64, 96 or 128 bytes).

Communication address: IP address and subnet mask programmable from the instrument.

The instruments are supplied with an IP address of 10.0.0.201. The size of the input and output areas set in the PLC must match the size of the input and output areas in the instrument

#### INPUT DATA AREA - Data produced by the instrument and read master

Input area size: selectable (32, 64, 96 or 128 bytes). Single register size: 16 bits. Register update rate: 100 Hz.

#### OUTPUT DATA AREA - Data written by the master and acquired by the instrument

Output area size: selectable (32, 64, 96 or 128 bytes). Single register size: 16 bits. Register acquisition rate: 100 Hz.

| Address ref. | Variables                      | <u>Byte Mapping</u> |  |
|--------------|--------------------------------|---------------------|--|
| 3011         | Instantaneous hourly flow rate | 0-1                 |  |
| 3022         | Current weight (MSW)           | 2-3                 |  |
| 3023         | Current weight (LSW)           | 4-5                 |  |
| 3012         | Total dosed (MSW)              | 6-7                 |  |
| 3013         | Total dosed (LSW)              | 8-9                 |  |
| 3027         | Instrument status              | 10-11               |  |
| 3028         | Dosing status                  | 12-13               |  |
| 4012         | AUTO / MAN operation           | 14-15               |  |
| 4013         | Manual output value            | 16-17               |  |
| 3017         | Alarm code                     | 18-19               |  |
| 4011         | Active setpoint number         | 20-21               |  |
| 3016         | Active setpoint value          | 22-23               |  |
| 3018         | Logic input status             | 24-25               |  |
| 3019         | Logic output status            | 26-27               |  |
| 3024         | Analog output value            | 28-29               |  |
| 7001         | Monitor register               | 30-31               |  |
| 3014         | Grand total (MSW)              | 32-33               |  |
| 3015         | Grand total (LSW)              | 34-35               |  |
| 3020         | Belt speed (MSW)               | 36-37               |  |
| 3021         | Belt speed (LSW)               | 38-39               |  |
| 2001         | Set total (MSW)                | 40-41               |  |
| 2002         | Set total (LSW)                | 42-43               |  |
| 2003         | Preset total (MSW)             | 44-45               |  |
| 2004         | Preset total (LSW)             | 46-47               |  |
| 2005         | Queue total (MSW)              | 48-49               |  |
| 2006         | Queue total (LSW)              | 50-51               |  |

#### **INPUT DATA AREA**

| 1021 | Total Pulse Value52-53         |         |
|------|--------------------------------|---------|
| 1005 | Setpoint Tolerance             | 54-55   |
| 1044 | Tolerance Alarm Delay          | 56-57   |
| 3029 | Hourly Flow Decimals           | 58-59   |
| 3031 | Weight Decimals                | 60-61   |
| 3030 | Total Decimals                 | 62-63   |
| 2041 | Setpoint 1                     | 64-65   |
| 2042 | Output Relative to Setpoint 1  | 66-67   |
| 2043 | Setpoint 2                     | 68-69   |
| 2044 | Output Relative to Setpoint 2  | 70-71   |
| 2045 | Setpoint 3                     | 72-73   |
| 2046 | Output Relative to Setpoint 3  | 74–75   |
| 2047 | Setpoint 4                     | 76-77   |
| 2048 | Output Relative to Setpoint 4  | 78-79   |
| 2049 | Setpoint 5                     | 80-81   |
| 2050 | Output Relative to Setpoint 5  | 82-83   |
| 2051 | Setpoint 6                     | 84-85   |
| 2052 | Output Relative to Setpoint 6  | 86-87   |
| 2053 | Setpoint 7                     | 88-89   |
| 2054 | Output Relative to Setpoint 7  | 90-91   |
| 2055 | Setpoint 8                     | 92-93   |
| 2056 | Output Relative to Setpoint 8  | 94–95   |
| 0151 | Maximum System Flow Rate (MSW) | 96-97   |
| 0152 | Maximum System Flow Rate (LSW) | 98-99   |
| 0153 | Load Cell Flow Rate (MSW)      | 100-101 |
| 0154 | Load Cell Flow Rate (LSW)      | 102-103 |
| 0155 | Roller Diameter                | 104-105 |
| 0156 | Encoder Resolution             | 106-107 |
| 0158 | Roller Distance                | 108-109 |
| 0159 | Belt Inclination               | 110-111 |
| 0161 | Belt Constant Speed            | 112-113 |
| 1001 | Sampling Time                  | 114-115 |
| 1002 | Proportional Constant          | 116-117 |

| 1003 | Integral constant  | 118-119 |
|------|--------------------|---------|
| 1004 | Dead band          | 120-121 |
| 1061 | Hourly flow filter | 122-123 |
| 1062 | Weight filter      | 124-125 |
| 1063 | Minimum weight     | 126-127 |

### **OUTPUT DATA AREA**

| <u>Address ref.</u> | Variables                           | <u>Byte Mapping</u> |
|---------------------|-------------------------------------|---------------------|
| 503                 | Command Register                    | 0-1                 |
| 501                 | Data Register (MSW)                 | 2-3                 |
| 502                 | Data Register (LSW)                 | 4-5                 |
| 7001                | Monitor Register                    | 6-7                 |
| 4012                | AUTO / MAN Operation                | 8-9                 |
| 4013                | Manual Output Value                 | 10-11               |
| 4011                | Active Setpoint Number              | 12-13               |
| 2001                | Total Set (MSW)                     | 14-15               |
| 2002                | Total Set (LSW)                     | 16-17               |
| 2003                | Total Preset (MSW)                  | 18-19               |
| 2004                | Total Preset (LSW)                  | 20-21               |
| 2005                | Total Queue (MSW)                   | 22-23               |
| 2006                | Total Queue (LSW)                   | 24-25               |
| 1021                | Total Pulse Value                   | 26-27               |
| 1005                | Setpoint Tolerance                  | 28-29               |
| 1044                | Tolerance Alarm Delay               | 30-31               |
| 2041                | Setpoint 1                          | 32-33               |
| 2042                | Output Relative to Setpoint 1       | 34-35               |
| 2043                | Setpoint 2                          | 36-37               |
| 2044                | Output Relative to Setpoint 2       | 38-39               |
| 2045                | Setpoint 3 40-41                    |                     |
| 2046                | Output Relative to Setpoint 3 42-43 |                     |
| 2047                | Setpoint 4 44–45                    |                     |
| 2048                | Output Relative to Setpoint 4 46-47 |                     |
| 2049                | Setpoint 5                          | 48-49               |
| 2050                | Output Relative to Setpoint 5 50-51 |                     |

| 2051 | Setpoint 6                    | 52-53 |  |
|------|-------------------------------|-------|--|
| 2052 | Output Relative to Setpoint 6 | 54-55 |  |
| 2053 | Setpoint 7                    | 56-57 |  |
| 2054 | Output Relative to Setpoint 7 | 58-59 |  |
| 2055 | Setpoint 8                    | 60-61 |  |
| 2056 | Output Relative to Setpoint 8 | 62-63 |  |
| 0151 | Maximum System Flow (MSW)     | 64-65 |  |
| 0152 | Maximum System Flow (LSW)     | 66-67 |  |
| 0153 | Load cell capacity (MSW)      | 68-69 |  |
| 0154 | Load cell capacity (LSW)      | 70-71 |  |
| 0155 | Roller diameter               | 72-73 |  |
| 0156 | Encoder resolution            | 74-75 |  |
| 0158 | Roller distance               | 76-77 |  |
| 0159 | Belt inclination              | 78-79 |  |
| 0161 | Belt speed constant           | 80-81 |  |
| 1001 | Sampling time                 | 82-83 |  |
| 1002 | Proportional constant         | 84-85 |  |
| 1003 | Integral constant             | 86-87 |  |
| 1004 | Dead band                     | 88-89 |  |
| 1061 | Hourly flow filter            | 90-91 |  |
| 1062 | Weight filter                 | 92-93 |  |
| 1063 | Minimum weight                | 94-95 |  |

### COMMAND REGISTER / DATA REGISTER

| Command<br>register value | Data register<br>value | Description                                |
|---------------------------|------------------------|--------------------------------------------|
| 1                         | -                      | Clear Total                                |
| 2                         | 0-1                    | Switch AUTO / MAN operation                |
| 3                         | 0-1000                 | Set manual output value (0.0 % to 100.0 %) |
| 4                         | 1-15                   | Select setpoint                            |
| 5                         | -                      | Store data                                 |
| 6                         | _                      | Start tape zeroing procedure               |
| 0x3FFF                    | -                      | Read output data area                      |

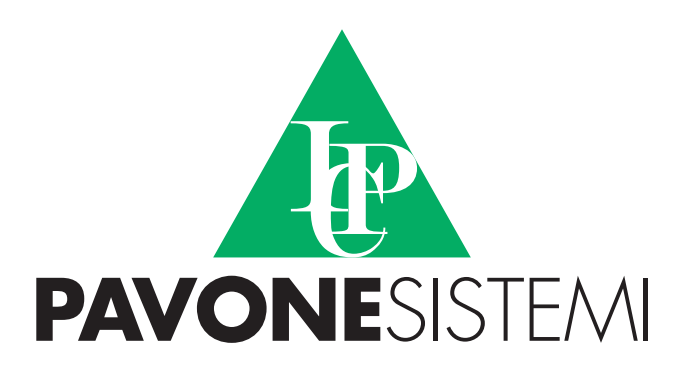

PAVONE SISTEMI S.R.L. Via Tiberio Bianchi, 20863 Concorezzo (MB) T 039 9162656 F 039 9162675 W pavonesistemi.com Industrial Electronic Weighing Systems since 1963

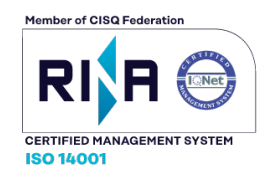